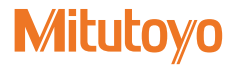

## Linear Gage Counter EV Series

EV-16P EV-16D EV-16Z

# User's Manual - Instructions for use -

Read this User's Manual thoroughly before operating the instrument. After reading, retain it close at hand for future reference.

> No. 99MBC034B8 Date of publication: December 1, 2020(1)

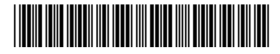

Product names and model numbers

- EV-16P
- EV-16D
- EV-16Z

#### Notice regarding this document

- Mitutoyo Corporation assumes no responsibilities for any damage to the instrument, caused by its use not conforming to the procedure described in this document.
- Upon loan or transfer of this instrument, be sure to attach this document to the product.
- In the event of loss or damage to this document, immediately contact a Mitutoyo sales office or your dealer.
- Before operation of the product, thoroughly read this document to comprehend its contents.
- Particularly, for full understanding of information, carefully read "Safety Precautions" "Precautions for Use" at the outset of this manual before using the product.
- The contents in this document are based on the information current as of December, 2020.
- No part or whole of this document may be transmitted or reproduced by any means without prior written permission of Mitutoyo Corporation.
- Some screen displays in this document may be highlighted, simplified or partially omitted for convenience of explanation. In addition, some of them may differ from actual ones to the extent that no user will misunderstand the functions and operations.
- The corporation, organization and product names that appear in this manual are their trademarks or registered trademarks.
- © 2018-2020 Mitutoyo Corporation. All rights reserved.

## CONVENTIONS USED IN THIS DOCUMENT

Conventions used in Mitutoyo's User's Manual are roughly divided into three types (safety reminders, prohibited actions and mandatory actions). Moreover, these safety symbols include general warnings and specific warnings. Specific warning symbols are provided with concrete pictograms inside of them.

## Safety reminder conventions and wording warning against potential hazards

|          | DANGER                                                                                       | Indicates an immediately hazardous situation which, if not avoided, will result in serious injury or death. |
|----------|----------------------------------------------------------------------------------------------|----------------------------------------------------------------------------------------------------|
| General  | WARNING                                                                                      | Indicates a potentially hazardous situation which, if not avoided, could result in serious injury or death. |
|          | CAUTION                                                                                      | Indicates a potentially hazardous situation which, if not avoided, may result in minor injury.              |
|          | NOTICE                                                                                       | Indicates a potentially hazardous situation which, if not avoided, may result in property damage.           |
| Specific | Alerts the user to a specific hazardous situation that means "Caution, risk electric shock". |                                                                                                    |

## Conventions and wording indicating prohibited actions and mandatory actions

| General  | <b>D</b><br>Mandatory | Indicates concrete information about mandatory actions. |  |
|----------|-----------------------|---------------------------------------------------------|--|
| Specific | ļ                     | Indicates that grounding needs to be implemented.       |  |

## Conventions and wording indicating referential information or referential locations

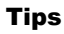

Indicates referential information such as that for when the operating methods and procedures which are printed in these sentences are to be applied to specific conditions.

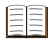

Indicates referential locations if there is information that should be referred to in this document or an extraneous manual.

Example: For details about xxx, see 📃 "1.3 Part Names and Functions" (page 3).

### **Safety Precautions**

Read these Safety Precautions thoroughly before operating the system to use it properly. These safety precautions include such information as to prevent an injury to the operator and other persons or damage to property. Be sure to observe the precautions.

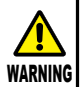

Do not remove the cover or disassemble the product. Otherwise you may be subject to electric shock, and there is a risk of breakage or fire due to a short circuit caused by WARNING metallic powders that have gotten inside the product.

### Precautions for Use

- Product applications and handling
- This product is a Counter.

Do not use this product for any purposes other than as a Counter.

This is an industrial product.

Do not use this product for any purposes other than industrial applications.

#### This product is precision equipment.

Handle this product with care. Be careful not to apply excessive shock or force to any of the parts during operation.

#### Installation environment

This product is designed for indoor use. To ensure optimal performance for this precision equipment, take the following conditions into account when installing this product.

Vibration

Install this product in an environment where it will be subject to minimal vibration. Using this product in a place with significant vibration for an extended period of time may result in malfunction of the precision components. If using this product in a place with significant vibration is unavoidable, lay a vibration-proof rubber sheet, etc., under this product in order to reduce the vibration.

Dust

Dust in the installation site negatively affects the electrical components in the Display. Install this product in an environment where it will be subject to minimal dust.

Sunlight

If this product is exposed to direct sunlight, the heat will cause deformations in the main body, negatively affecting its operation. If installing this product in an environment that is exposed to direct sunlight, such as near a window, is unavoidable, protect it from the sunlight by curtaining it off, etc.

Ambient temperature, humidity

Use this product in a place where the ambient temperature is within the range of 0 °C to 40 °C. Avoid using it in a place that is subject to sudden changes in temperature or humidity.

Take special shielding measures when using this product in the following locations:

- In locations subject to electric noise, such as from static electricity
- · In locations subject to strong electric fields
- In locations near power supply lines/power lines
- In locations where it may directly exposed to chips, cutting fluids, water, etc.
- · In locations that may be exposed to radiation
- In locations that may be exposed to corrosive gases

#### Maintenance

Gently wipe dirt off of the product with a soft, tightly woven cloth. If dirt is difficult to remove, wipe the dirt off with a cloth soaked in a neutral detergent, and then gently wipe the product with a dry cloth or a cloth that is tightly wrung after being soaked in water. Do not use organic solvents such as thinner or benzine.

#### Power supply

- Turn off the power switch after use.
- Use only a DC power source for this product that is rated at 12 V to 24 V and an output current of 1 A or more. Never use this power source with other electric equipment that runs at a high voltage and/or large current.
- Do not connect the AC adapter to a high-current power used by machine tools or large CNC measuring instrument.

## **Electromagnetic Compatibility (EMC)**

This product complies with the EU EMC Directive. Note that in environments where electromagnetic interference exceeds the EMC requirements defined in this directive, appropriate countermeasures are required to assure product performance.

## **Export Control Compliance**

This product falls into the Catch-All-Controlled Goods and/or Catch-All-Controlled Technologies (including Programs) under Category 16 of Appended Table 1 of the Export Trade Control Order or under Category 16 of the Appended Table of Foreign Exchange Control Order, based on the Foreign Exchange and Foreign Trade Act of Japan.

If you intend re-exporting the product from a country other than Japan, re-selling the product in a country other than Japan, or re-providing the technology (including program), you shall observe the regulations of your country. Also, if an option is added or modified to add a function to this product, this product may fall under the category of List-Control Goods and/or List-Control Technology (including Programs) under Category 1 - 15 of Appended Table 1 of the Export Trade Control Order or under Category 1 - 15 of the Appended Table of Foreign Exchange Control Order, based on Foreign Exchange and Foreign Trade Act of Japan. In that case, if you intend re-export of the product from a country other than Japan, re-sale of the product in a country other than Japan, or re-provision of the technology (including program), you are obligated to observe the regulations of your country. Please contact Mitutoyo in advance.

### Notes on Export to EU Member Countries

When you intend exporting this product to any of the EU member countries, it may be required to provide User's Manual(s) in English and EU Declaration of Conformity in English (under certain circumstances, User's Manual(s) in the destination country's official language and EU Declaration of Conformity in the destination country's official language). For detailed information, please contact Mitutoyo in advance.

## Disposal of Old Electrical & Electronic Equipment (Applicable in the European Union and other European countries with separate collection systems)

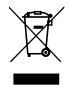

This symbol on the product or on its packaging is based on the WEEE Directive (Directive on Waste Electrical and Electronic Equipment), which is a regulation in EU member countries, and indicates that this product shall not be treated as household waste.

To reduce environmental impact and minimize the volume of landfill, please cooperate in reuse and recycling. For information on how to dispose of the product, please contact your dealer or the nearest Mitutoyo sales office.

### Warranty

In the event that this product should prove defective in workmanship or material, within one year from the date of original purchase for use, it will be repaired or replaced free of charge. Please contact your dealer or the nearest Mitutoyo sales office.

If this product fails or is damaged for any of the following reasons, it will be subject to a repair charge even if it is still under warranty.

- · Failure or damage owing to fair wear and tear
- Failure or damage owing to inappropriate handling, maintenance, or repair, or to unauthorized modification
- Failure or damage owing to transport, dropping, or relocation of the product after purchase
- Failure or damage owing to fire, salt, gas, abnormal voltage, lightning surge, or natural disaster
- Failure or damage owing to use in combination with hardware or software other than that designated or permitted by Mitutoyo
- · Failure or damage owing to use in ultra-hazardous activities

This warranty is effective only where the instrument is properly installed and operated in conformance with the instructions in this document within the original country of the installation.

EXCEPT AS SPECIFIED IN THIS WARRANTY, ALL EXPRESS OR IMPLIED CONDITIONS, REPRESENTATIONS, AND WARRANTIES OF ANY NATURE WHATSOEVER INCLUDING, WITHOUT LIMITATION, ANY IMPLIED WARRANTY OF MERCHANTABILITY, FITNESS FOR A PARTICULAR PURPOSE, NONINFRINGEMENT OR WARRANTY ARISING FROM A COURSE OF DEALING, USAGE, OR TRADE PRACTICE, ARE HEREBY EXCLUDED TO THE MAXIMUM EXTENT ALLOWED BY APPLICABLE LAW.

You assume all responsibility for all results arising out of the selection of this product to achieve your intended results.

### Disclaimer

IN NO EVENT WILL MITUTOYO, ITS AFFILIATED AND RELATED COMPANIES AND SUPPLIERS BE LIABLE FOR ANY LOST REVENUE, PROFIT, OR DATA, OR FOR SPECIAL, DIRECT, INDIRECT, CONSEQUENTIAL, INCIDENTAL, OR PUNITIVE DAMAGES, HOWEVER CAUSED, AND REGARDLESS OF THE THEORY OF LIABILITY ARISING OUT OF THE USE OF, OR INABILITY TO USE THIS PRODUCT, EVEN IF MITUTOYO OR ITS AFFILIATED AND RELATED COMPANIES AND/OR SUPPLIERS HAVE BEEN ADVISED OF THE POSSIBILITY OF SUCH DAMAGES.

If, notwithstanding the foregoing, Mitutoyo is found to be liable to you for any damage or loss which arises out of, or is in any way connected with use of this product by you, in no event shall Mitutoyo's and/or its affiliated and related companies' and suppliers' liability to you, whether in contract, tort (including negligence), or otherwise, exceed the price paid by you for the product only.

BECAUSE SOME COUNTRIES, STATES OR JURISDICTIONS DO NOT ALLOW THE EXCLUSION OR THE LIMITATION OF LIABILITY FOR CONSEQUENTIAL OR INCIDENTAL DAMAGES, IN SUCH COUNTRIES, STATES OR JURISDICTIONS, MITUTOYO'S LIABILITY SHALL BE LIMITED TO THE EXTENT PERMITTED BY LAW.

## About This Document

#### Positioning of this document in document map

In addition to this document, a User's Manual for SENSORPAK that is installed and used on a PC, and a User's Manual for each Linear Gage that is connected to and used with this product are available.

#### Manuals for Counters

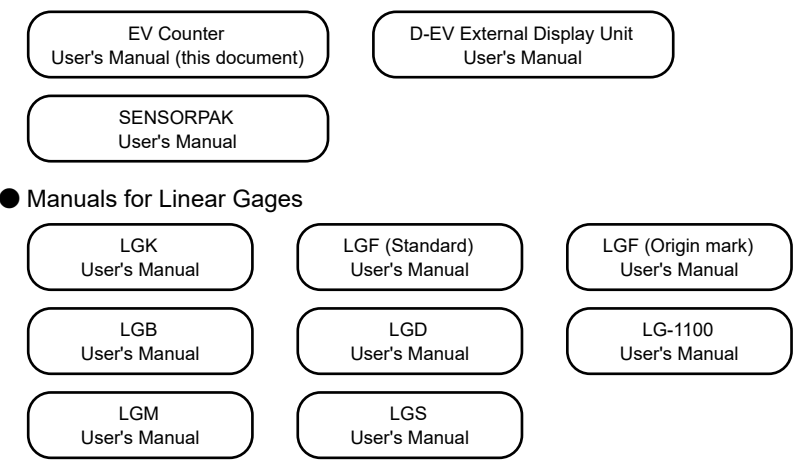

#### Intended readers and purpose of this document

#### Intended readers

This manual is intended for beginners of the EV-series counters.

Readers are assumed to be familiar with the basic operations of a PC and Windows. They are also assumed to be able to understand instructions by reading technical drawings.

#### Purpose

To use this product safely and correctly, read this document thoroughly. After reading, keep it in a safe place close to the product.

The purpose of this document is to help you understand how to use EV-series counters.

#### How to read this document

When you do not know the appropriate operation while using this product Look for the page with the desired operation in "Contents".

#### To measure

#### Terms and definitions

- · INPUT: Linear Gages connected to the Linear Gage input connectors
- Internal counter (CEL): The six internal counters (CEL1 to CEL6)

Tips For details about CEL, see 🗐 "3.2.1 Internal Structure of the Counter" (page 16).

#### MEMO

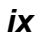

## Contents

| 1 C | Overview ······1                                                       |
|-----|------------------------------------------------------------------------|
| 1.1 | Major Functions ····· 1                                                |
| 1.2 | Supported Equipment 2                                                  |
| 1.3 | Part Names and Functions 3                                             |
| 1.4 | Operation Flow                                                         |
| 2 S | Setup7                                                                 |
| 2.1 | Unpacking ····· 7                                                      |
| 2.2 | Mounting ····· 7                                                       |
| 2.3 | Connections 8                                                          |
| 3 S | etting Parameters ······ 12                                            |
| 3.1 | Parameter Setting Method12                                             |
| 3.2 | Overview of Setting Parameters ···· 14                                 |
| 3.3 | Basic Parameters ······17                                              |
| 3.4 | Advanced Parameters ······19                                           |
| 3.5 | Setting Example22                                                      |
| 4 E | asic Operations                                                        |
| 4.1 | Precautions for Power-On26                                             |
| 4.2 | Display / Operation CEL Selection<br>(When the D-EV Is Used)······26   |
| 4.3 | Input of Preset Value / Tolerance<br>Value (When the D-EV Is Used) …28 |
| 4.4 | Preset (When the D-EV Is Used) $\cdots$ 33                             |
| 4.5 | Peak Mode Setting35                                                    |
| 4.6 | Tolerance Judgment (When the D-EV Is Used)                             |
| 4.7 | Error Cancellation Method (When the D-EV Is Used)                      |

| 5 | Ex<br>Fu       | ternal Input/Output<br>Inction                                     | 40   |
|---|----------------|--------------------------------------------------------------------|------|
|   | 5.1            | RS-232C Communication<br>Function                                  | · 40 |
|   | 5.2            | RS LINK Function                                                   | 45   |
|   | 5.3            | I/O Connector Terminal Function ···                                | · 47 |
| 6 | Pa<br>(S<br>Ma | arameter Setting Method<br>etting with the EV Counter<br>ain Body) | 67   |
|   | 6.1            | Parameter Mode ON                                                  | 67   |
|   | 6.2            | Setting Parameters                                                 | · 68 |
|   | 6.3            | Parameter Mode OFF                                                 | · 69 |
|   | 6.4            | List of Parameters ·····                                           | · 70 |
| 7 | Tr             | oubleshooting ·····                                                | 74   |
|   | 7.1            | Troubleshooting                                                    | • 74 |
|   | 7.2            | Error Messages ·····                                               | · 76 |
| 8 | Sp             | pecifications                                                      | 79   |
|   | 8.1            | Basic Specifications                                               | · 79 |
|   | 8.2            | External Dimensions Drawing (For All Models)                       | • 80 |
|   | 8.3            | Option ·····                                                       | · 82 |

## 1 Overview

This section describes the features and part names of this product.

## 1.1 Major Functions

This product is a Counter that outputs the counter values from connected Mitutoyo Linear Gages. To display counter values, a D-EV External Display Unit (option) is required.

In addition, the following functions are available.

- Up to six Linear Gages can be connected to this product.
- It is recommended to use a D-EV External Display Unit (option).
- The device uses RS-232C and I/O connector as interfaces, and data can be output according to the application by combining three output modes and three output formats.

#### Interface

| RS-232C<br>I/O connector     | : | Interface conforming with EIA RS-232C<br>Interface for data output specified by output format and<br>input of external operation signals        |
|------------------------------|---|----------------------------------------------------------------------------------------------------|
| Output mode                  |   |                                                                                                    |
| Normal mode                  | : | Outputs the counter value from the connected gage to the specified CEL.                                                                         |
| Calculation mode             | : | Calculates the total, maximum, minimum, and width between specified CELs and outputs the result.                                                |
| High-speed mode              | : | Outputs data of the specified CEL at high speed.                                                                                                |
| Output format                |   |                                                                                                    |
| Tolerance<br>judgment output | : | Independently outputs the judgment result of each CEL.                                                                                          |
| Segment output               | : | Outputs the range specified by the external signal by equally dividing it into $\pm$ 10 stages.                                                 |
| BCD output                   | : | Specifies output CELs and range with external SET signal.<br>Sign + 6 digit data output<br>Specifies output CELs with external SET signal       |
| RS-232C output               | : | Up to 10 units / 60 CH connection possible<br>Remote control of Preset / tolerance values possible<br>Simultaneous use with other I/Os possible |

 Has a counter connection (RS LINK) function, and it is possible to construct a system that outputs data of a maximum of 10 Counters (a maximum of 60 gages) from one RS-232C terminal to a PC, etc.

## 1.2 Supported Equipment

#### Supported Linear Gages

The following table shows the Linear Gages supported by this product and their features:

| Sign   | Supported Linear Gages | Feature                                                                                                    |
|--------|------------------------|----------------------------------------------------------------------------------------------------|
| EV-16P | LGF, LGB, LGK, etc.    | <ul> <li>Differential square-wave output type</li> <li>High resolution down to 0.1 µm</li> </ul>                                          |
|        |                        | <ul> <li>High-speed response of 1.5 m/s (LGF)</li> </ul>                                                                                  |
| EV-16D | LGD, LGS, etc.         | Digimatic output type                                                                                                    |
|        |                        | <ul> <li>ABS function (no need for master setting)</li> </ul>                                                                             |
| EV-16Z | LGF-Z, etc.            | <ul> <li>Scale reference-point signal output type<br/>(The origin can be restored even if the<br/>power switch is turned off.)</li> </ul> |

#### Supported display equipment

The following table shows the display equipment supported by this product and their features:

| Sign              | Supported display equipment | upported display equipment         Feature           EV         • Displays the counter value of EV Counter.           Simple settings of the Counter are |  |  |  |
|-------------------|-----------------------------|----------------------------------------------------------------------------------------------------|--|--|--|
| EV-16P,<br>EV-16P | D-EV                        | Displays the counter value of EV Counter.     Simple settings of the Counter are                                                                         |  |  |  |
| EV-16Z            |                             | possible.                                                                                                    |  |  |  |
|                   |                             | <ul> <li>Error code display is possible.</li> </ul>                                                                                                    |  |  |  |

## 1.3 Part Names and Functions

## 1.3.1 Main Body

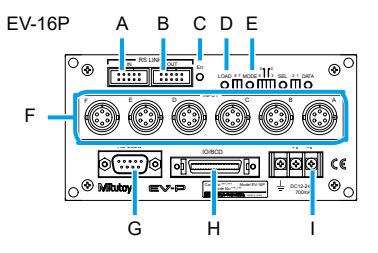

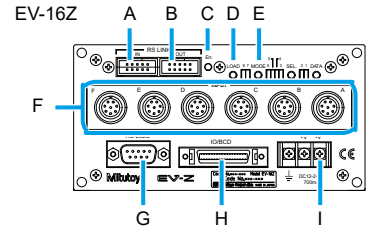

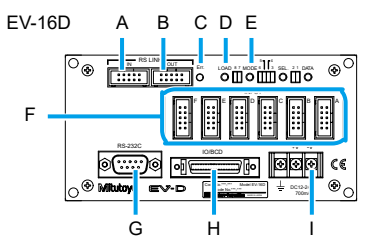

| Symbol | Name                                                                 | Description                                                                                                    |
|--------|----------------------------------------------------------------------|----------------------------------------------------------------------------------------------------|
| A      | RS_LINK connector<br>(IN)                                            | For connecting an RS LINK connection cable.<br>Also used for the SENSORPAK license key.                                                                        |
| В      | RS_LINK connector<br>(OUT)                                           | For connecting an RS LINK connection cable.<br>D-EV External Display Unit (option) is connected here.                                                          |
| С      | Error LED                                                            | Lights when an error occurs.                                                                                                    |
| D      | Parameter input switch (four pieces)                                 | Used to set the parameters on the EV Counter main body.                                                                                                    |
| E      | Parameter LED<br>(eight pieces)                                      | Lights when parameter settings are performed on the EV Counter main body.                                                                                      |
| F      | Linear Gage input<br>connector (from the right,<br>A, B, C, D, E, F) | For connecting a Linear Gage. The connected Linear<br>Gages are called INPUT A, INPUT B, INPUT C,<br>INPUT D, INPUT E, and INPUT F in order from the<br>right. |
| G      | RS-232C connector                                                    | For connecting an RS-232C connecting cable.                                                                                                    |
| Н      | I/O connector                                                        | For connecting an I/O connecting cable.                                                                                                    |
| I      | Power inlet terminal strip                                           | For connecting the Terminal strip connecting cable or a DC power cable.                                                                                        |

## 1.3.2 D-EV External Display Unit (Option)

The D-EV External Display Unit (option) is an optional product for displaying the measured values from the EV Counter and setting the measurement conditions (parameter settings).

One D-EV can display / set one EV Counter.

• D-EV external appearance drawing (front side)

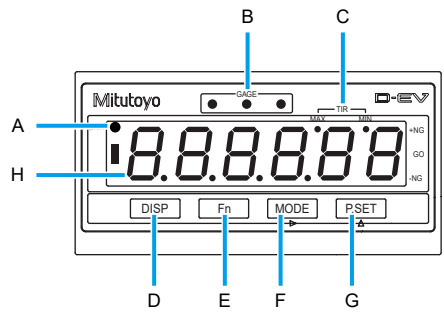

• D-EV external appearance drawing (rear side)

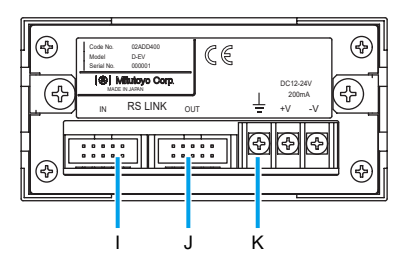

| Symbol | Name           | Description                                                                                                    |
|--------|----------------|----------------------------------------------------------------------------------------------------|
| A      | UNIT indicator | <ul> <li>Blinks while a HOLD signal is being input when<br/>the I/O connector is connected.</li> </ul>                                                                                                    |
|        |                | <ul> <li>Lights when an E unit has been selected for the<br/>corresponding parameter.</li> </ul>                                                                                                    |
| В      | GAGE indicator | <ul> <li>Indicates the tolerance judgment result by color.</li> <li>Indicates the currently selected channel or cell.</li> <li>Indicates the type of the set value by color when<br/>Preset values or tolerance judgment values are<br/>being set.</li> </ul> |

#### 1 Overview

| Symbol | Name                       | Description                                                                                                    |  |  |
|--------|----------------------------|----------------------------------------------------------------------------------------------------|--|--|
| С      | Peak mode indicator        | Indicates the Peak-mode type.                                                                                                    |  |  |
| D      | [DISP] key                 | Switches what is shown (measured value from the<br>Linear Gage, tolerance value, tolerance judgment) on<br>the Display.<br>Measured value display: CH<br>Tolerance value display: CE                                                                                                    |  |  |
| E      | [Fn] key                   | <ul> <li>Switches to setup mode where you can set tolerance values or the Preset value.</li> <li>Tips <ul> <li>When setting parameters, this advances the parameter number.</li> <li>When setting tolerance values or the Preset value, this cancels the setting.</li> </ul> </li> </ul>   |  |  |
| F      | [MODE] key                 | Sets Peak mode. Tips When setting tolerance values or the Preset value, this moves the current input digit from left to right.                                                                                                    |  |  |
| G      | [P.SET] key                | <ul> <li>Sets the Preset value set in advance.</li> <li>Cancels an error.</li> <li>Tips <ul> <li>When setting a parameter, this advances the set value.</li> <li>When setting tolerance values or the Preset value, this increases the value of the selected digit.</li> </ul> </li> </ul> |  |  |
| н      | Display                    | Displays the counter value from the connected Linear Gage.                                                                                                    |  |  |
| I      | RS_LINK connector<br>(IN)  | For connecting an RS LINK connection cable.<br>Connects to the EV Counter. Displays the data from<br>the EV Counter connected to this connector.                                                                                                    |  |  |
| J      | RS_LINK connector<br>(OUT) | For connecting an RS LINK connection cable.                                                                                                    |  |  |
| К      | Power inlet terminal strip | For connecting the Terminal strip connecting cable or a DC power cable.                                                                                                    |  |  |

## 1.4 Operation Flow

The basic operation flow is explained below. Do not omit the operations enclosed with a solid line. Perform the operations enclosed with a dashed line as necessary.

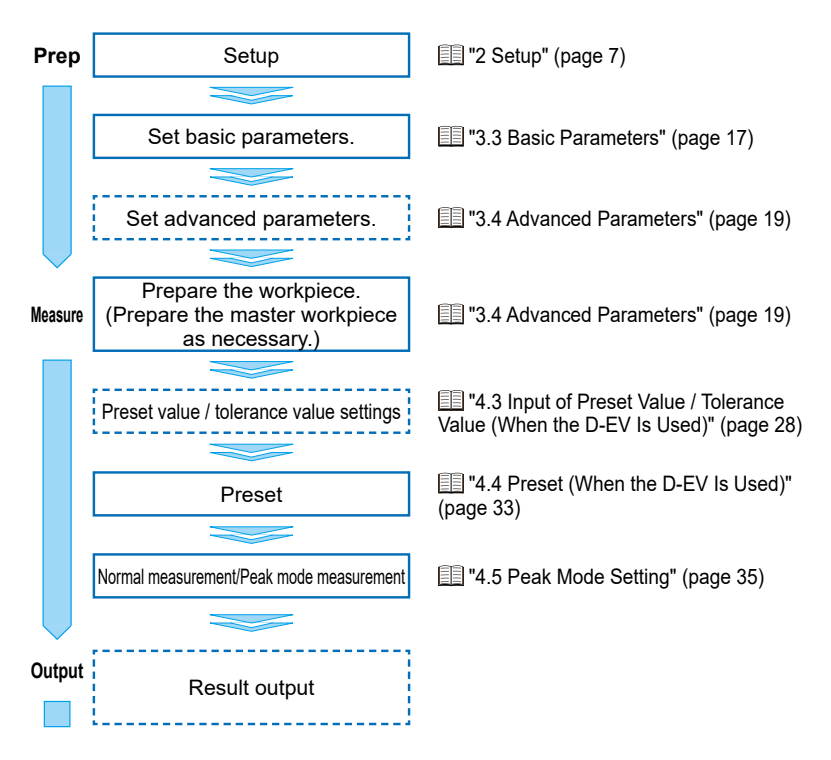

## 2 Setup

## 2.1 Unpacking

When unpacking for the first time, check that the following components are contained in the box.

| Name                               | Q'ty | Name                          | Q'ty |
|------------------------------------|------|-------------------------------|------|
| Linear Gage Counter (this product) | 1    | Foot                          | 4    |
| Junction bracket                   |      | Mounting screw M4 × 12        | 8    |
| User's Manual (this document)      | 1    | Supplemental operation manual | 1    |
| Warranty                           | 1    | —                             | —    |

## 2.2 Mounting

## 2.2.1 EV Counter Mounting

There are four mounting holes on each of the front panel and rear panel of the EV Counter. Please mount the EV Counter using standard accessory fixing legs and junction brackets.

#### How to use fixing legs

- 1 Attach the fixing legs (four places) to the Counter main body with the supplied screws.
- 2 Secure the Counter to the device using the oblong hole of the fixing leg.

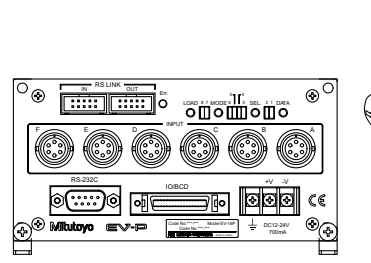

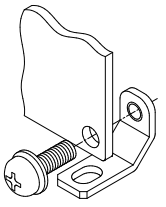

How to use junction brackets

1 Join the panels together using the supplied screws and junction brackets.

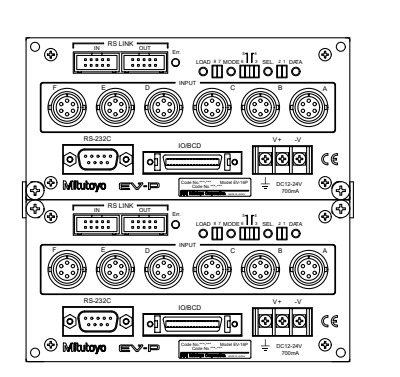

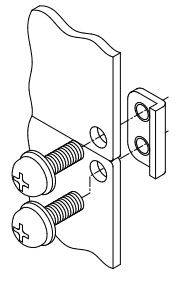

## 2.3 Connections

## 2.3.1 Power Supply

Prepare a DC power source (voltage: 12 V to 24 V, output current: 1 A or more) for each Counter. An AC adapter is available as an option. To use the AC adapter, connect an AC cable and the Terminal strip connecting cable to the AC adapter.

- **NOTICE** Never use this power source with other electric equipment that runs at a high voltage and/or large current.
- **Tips** If you use a commercial power source, use a power cable with a length of 30 m or shorter. Avoid outdoor wiring.

## 2.3.2 Connecting Cables for External Equipment

You must supply a RS-232C and an I/O connector connecting cable for connecting external equipment.

Use a Mitutoyo-approved connecting cable for RS LINK connections.

For details about RS-232C connecting cables, see III "5.1 RS-232C Communication Function" (page 40).

For details about I/O connecting cables, see 🗐 "5.3 I/O Connector Terminal Function" (page 47).

For details about RS LINK, see 🗐 "5.2 RS LINK Function" (page 45).

## 2.3.3 Connection Procedure

#### **NOTICE** • When making connections, connect the power cable last.

- Do not run the power cable and Linear Gage connecting cable through a cable duct together with other power lines.
- Secure the power cable and connecting cables for external equipment to your equipment with a cable tie, cable holder, etc.

**Tips** Be sure to connect this product to ground. If this product is not grounded, it will be more susceptible to electrical noise.

Make connections as shown in the figure below.

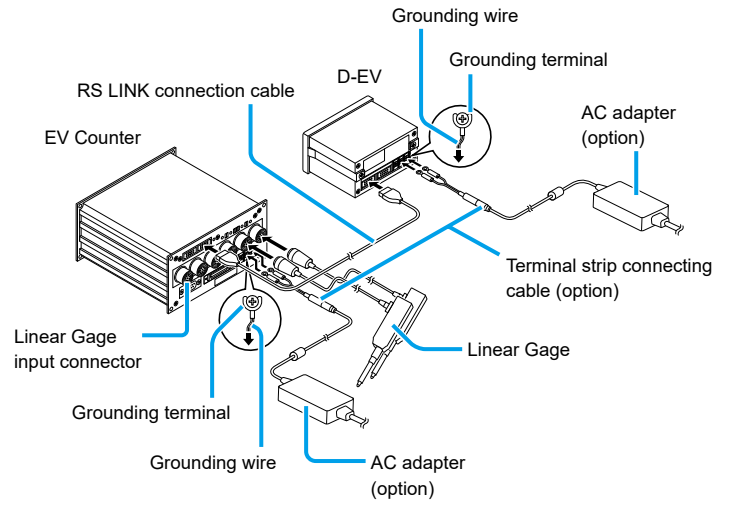

## 2.3.4 Confirm the Connection (When the D-EV Is Used)

Check the cable connections with the following procedure to confirm that the connections are correct.

- 1 Connect to power.
  - » The Counter enters the stand-by state.

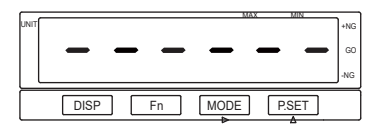

### 2 Press [P.SET].

» The Counter changes to the Counter display.

| UNIT |      |    | .0   |       | +NG<br>GO<br>-NG |
|------|------|----|------|-------|------------------|
|      | DISP | Fn | MODE | P.SET |                  |

**Tips** EV-16Z will enter the origin-detection waiting state. For the Counter display, the contact point of the connected Linear Gage must be pushed in and the origin must be passed over.

|    |              |              |              | M            | XX           | MIN          | +NG |
|----|--------------|--------------|--------------|--------------|--------------|--------------|-----|
|    | <u>\\\\\</u> | <u>\\\\/</u> | <u>\\\\\</u> | <u>\\\\\</u> | <u>\\\\\</u> | <u>\\\\\</u> | GO  |
| IL |              |              | <u> </u>     |              | 7000         | /////        | -NG |
|    | DISP         | ) [F         | in (         | MODE         | P.S          | ET           |     |

3 Check that the counter value is shown on the Display.

#### 2 Setup

- 4 Check that the counter value on the Counter changes by moving the contact point of the Linear Gage up and down.
  - **Tips** When checking the connection, since the parameters are not set, the measured values may not be accurate depending on the gage resolution.
    - Gages with the scale reference-point signal output function have their own origin in the inside of the gage. When the spindle is moved, a signal is generated at the moment when it passes through the origin. The preset position is reproduced based on this.
    - Origin detection is normally performed only when the power is turned on, the Counter will wait for re-detection after the Preset or tolerance setting is set with the origin re-detection parameter, or when the HOLD signal is raised.

For details about the origin re-detection parameters, see 🛄 "3.1 Parameter Setting Method" (page 12).

- If the HOLD signal is input again during origin re-detection, the origin redetection will be canceled except during error cancellation.
- If there is no external output unit, connect the RS-232C connecting cable to the PC and PLC, input the communication command, and check whether the counter value is output. For details about parameters related to communication, see III "6 Parameter Setting Method (Setting with the EV Counter Main Body)" (page 67), and for details about communication commands, see III "5.1 RS-232C Communication Function" (page 40).

## **3** Setting Parameters

## This chapter explains the setting method when using the D-EV External Display Unit.

For details about the setting method when not using the D-EV External Display Unit, see III "6 Parameter Setting Method (Setting with the EV Counter Main Body)" (page 67).

## 3.1 Parameter Setting Method

Parameters are set in Parameter mode. As an example, the procedure for using the Linear Gage with a resolution of 5  $\mu m$  with the EV-16P is explained.

Tips Describes how to set the parameters using the D-EV External Display Unit (option).

For details about setting with the EV Counter main body only, see 🗐 "6 Parameter Setting Method (Setting with the EV Counter Main Body)" (page 67).

1 Connect to power.

» The Counter enters the stand-by state.

| UNIT | MAX MIN            | +NG |
|------|--------------------|-----|
|      |                    | GO  |
|      |                    | -NG |
|      | DISP Fn MODE P.SET |     |

#### 2 The Counter enters Parameter mode.

- 1 Press and hold [Fn], and then press [P.SET].
- » Parameter mode is displayed.

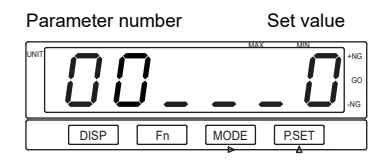

3 Change parameter set values.

- 1 Press [P.SET] once to set the set value to 1.
- » The set value changes to 1.
- **Tips** If the set value is 0, view the parameter values. The set value cannot be changed. To change the parameter values, set the set value to 1.

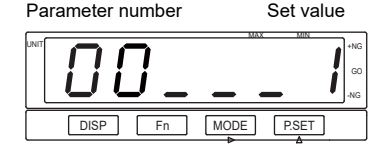

#### **3 Setting Parameters**

- 4 Change the parameter number of INPUT A.
  - 1 Repeatedly press [Fn] to advance the parameter number to 12.
  - The current set value of parameter number 12 of INPUT A will be displayed. (Parameter number 12 sets the resolution.)

Parameter INPUT number number Set value

- 5 Change parameter set values.
  - 1 Repeatedly press [P.SET] to set the set value to 1.
  - » The resolution of the Linear Gage connected to INPUT A is set to 5 µm.

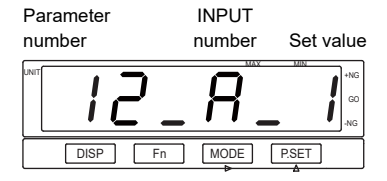

- 6 Change the parameter number of INPUT B.
  - 1 Press [Fn].
  - » The current set value of parameter number 12 of INPUT B is displayed.

| Parameter | INPUT  |           |
|-----------|--------|-----------|
| number    | number | Set value |
|           | Ь.     | +NG<br>   |
| DISP Fn   | MODE   | P.SET     |

#### 7 Change parameter set values.

- 1 Repeatedly press [P.SET] to set the set value to 1.
- » The resolution of the Linear Gage connected to INPUT B is set to 5 μm.
- **Tips** Repeat steps 5 through 6 to set the resolution of the connected Linear Gage.

8 Set the Counter to the stand-by state.

- 1 Press and hold [Fn], and then press [P.SET].
- » The Counter returns to the stand-by state.

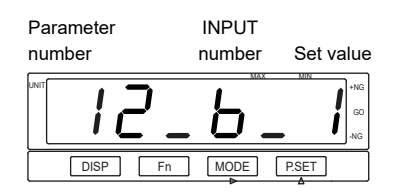

## 3.2 Overview of Setting Parameters

This section gives an overview of setting parameters.

- Tips The following figure does not show the steps for setting parameters.
  - When setting parameters, each time you press [Fn], the parameter number will advance from 00. When the number advances to the last number, it then returns to 00.
  - Be sure to set the parameters enclosed within a solid line. Perform the parameter settings enclosed with a dashed line as necessary.

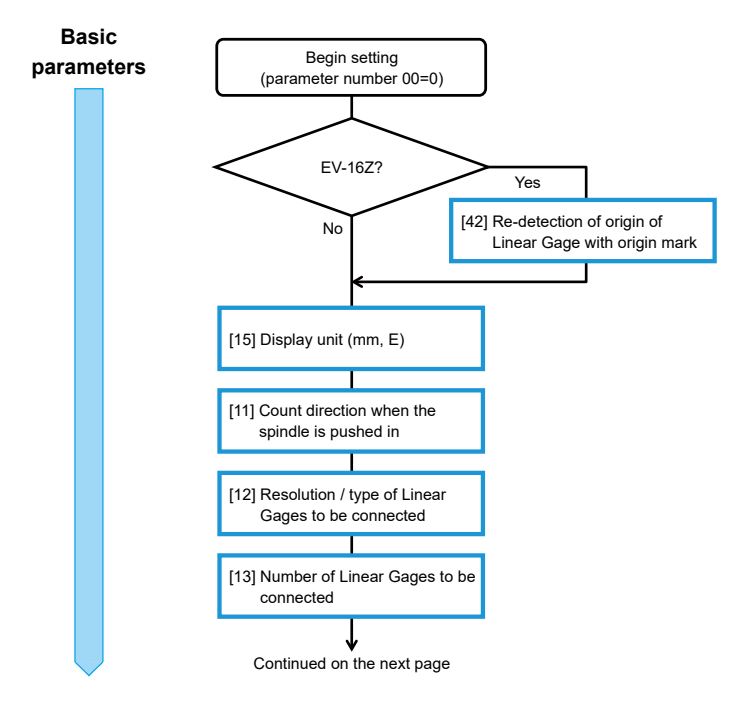

For details about basic parameters, see 🛄 "3.3 Basic Parameters" (page 17).

#### **3 Setting Parameters**

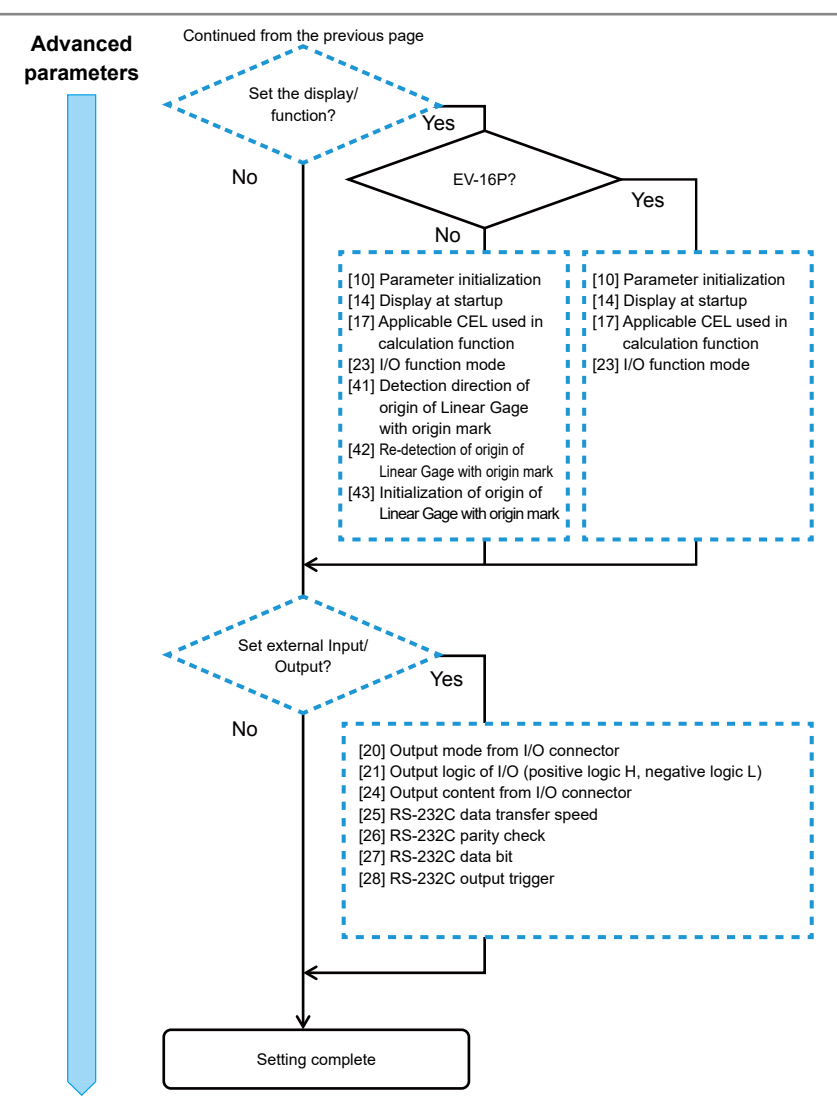

For details about advanced parameters, see 🔝 "3.4 Advanced Parameters" (page 19).

## 3.2.1 Internal Structure of the Counter

The EV Counter has six gage input connectors (INPUT A to F), and six Linear Gages can be connected simultaneously. It also has six internal counters referred to as CEL (CEL1 to 6).

The EV Counter has a function called gage selector, with which multiple CELs can be assigned to one gage. Using this function, different origins and tolerances can be set for one gage.

Below is a schematic diagram of the configuration.

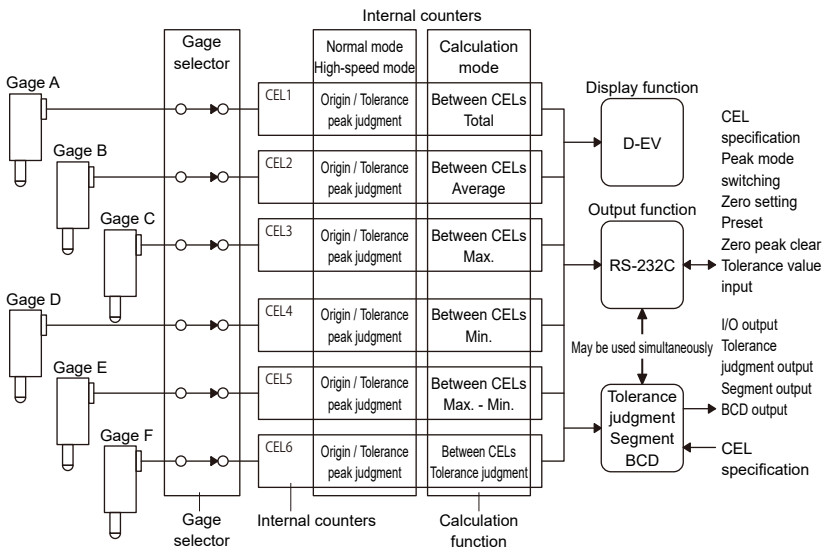

Consider which data to output from the I/O connector, and each CEL mode can be selected by changing the setting of the I/O function mode (parameter no.22). For details, see 1.5.3 I/O Connector Terminal Function" (page 47).

The counter value and calculation result of each CEL when the mode is set are as follows.

| Set value | CEL1                                                    | CEL2                       | CEL3                    | CEL4                    | CEL5                        | CEL6                                           |
|-----------|---------------------------------------------------------|----------------------------|-------------------------|-------------------------|-----------------------------|------------------------------------------------|
| 0         | Origin / tole                                           | rance / peak               | measuremer              | it (Normal mo           | ode)                        |                                                |
| 1         | Between<br>CELs<br>Total                                | Between<br>CELs<br>Average | Between<br>CELs<br>Max. | Between<br>CELs<br>Min. | Between<br>CELs<br>Max Min. | Calculation<br>result<br>tolerance<br>judgment |
| 2         | Origin / tolerance / peak measurement (High-speed mode) |                            |                         |                         |                             |                                                |

## 3.3 Basic Parameters

This section explains the basic parameters related to measuring. Be sure to set these settings before measuring.

- **Tips** Correct measurement results may not be obtained if the settings are incorrect.

| No. | Setting item                                                                                    | Description/Allowable set values                                                                                                    |   | nter m | odel |
|-----|-------------------------------------------------------------------------------------------------|----------------------------------------------------------------------------------------------------|---|--------|------|
|     |                                                                                                 | (The values in bold indicate the default value.)                                                                                                    | Ρ | Z      | D    |
| 00  | Parameter<br>execution content<br>(reference,<br>change)<br>Counter direction                   | <ul> <li>0: Refers to the parameter.</li> <li>1: Changes parameter setting.</li> <li>2: Use prohibited</li> <li>3: Use prohibited</li> <li>Do not set other than "0" or "1".</li> <li>0: Counts in the + direction.</li> </ul>                                          | • | •      | •    |
|     | when the spindle is inserted                                                                    | 1: Counts in the - direction.<br>Can be set per axis (for each INPUT number).                                                                                                    |   |        |      |
| 12  | Resolution/type of<br>Linear Gage to be<br>connected<br>(EV-16D) <sup>*1</sup>                  | <ul> <li>EV-16P/Z</li> <li>0: 10 μm</li> <li>1: 5 μm</li> <li>2: 1 μm</li> <li>3: 0.5 μm</li> <li>4: 0.1 μm</li> <li>EV-16D</li> <li>0: INC (LGS-1012)</li> <li>1: ABS (LGS-1012P)</li> <li>2: ABS ORG</li> <li>Can be set per axis (for each INPUT number).</li> </ul> |   |        |      |
| 13  | Number of<br>Linear Gages to<br>be connected<br>(number of axes<br>to be used) <sup>*2 *3</sup> | 6: Six axes<br>5: Five axes<br>4: Four axes<br>3: Three axes<br>2: Two axes<br>1: One axis                                                                                                    | • |        | •    |

#### **3 Setting Parameters**

| No. | Setting item             | Description/Allowable set values                  |   | Counter mode |   |
|-----|--------------------------|---------------------------------------------------|---|--------------|---|
|     |                          | (The values in bold indicate the default value.)  | Ρ | Ζ            | D |
| 15  | Display unit             | 0: mm* <sup>3</sup>                               |   |              |   |
|     | (mm, E) <sup>*1 *4</sup> | 1: E (= 1/24.5 of mm display)                     | - | -            | - |
|     |                          | Even if parameter initialization is performed, it |   |              |   |
|     |                          | does not return to the initial value (0: mm).     |   |              |   |

- \*1 All zero points, the Preset value and tolerance value that had been set will be cleared if the setting is changed.
- \*2 An error occurs if the actual number of connected Linear Gages is different to the parameter settings.

Number of Linear Gages to be connected (number of axes to be used) > number of gages

: Displays / outputs [Error 40].

Number of Linear Gages to be connected (number of axes to be used) < number of gages

- : Displays / outputs the gage set by the number of connected Linear Gages.
- \*3 It is related to the "Applicable CEL used in calculation function" parameter. For details, see III "3.5.1 Details of the Available Axis Designation Parameters" (page 22).
- \*4 When setting, the UNIT indicator lights in green.

## 3.4 Advanced Parameters

This section explains the parameters related to the display, functions, and external output of the Counter. Configure the settings appropriate to your application.

- **Tips** Correct measurement results may not be obtained if the settings are incorrect.
  - The circles in the Counter model columns in the following table indicate whether a parameter number that is displayed on the Counter is valid or invalid (●: valid, ○: invalid).

| No. | Setting item                                                     | Description/Allowable set values                                                                                                    |        | nter m | odel |
|-----|------------------------------------------------------------------|----------------------------------------------------------------------------------------------------|--------|--------|------|
|     |                                                                  | (The values in bold indicate the default value.)                                                                                                    | Р      | Ζ      | D    |
| 10  | Parameter<br>initialization<br>(implement / do<br>not implement) | <b>0: Do not initialize.</b><br>1: Initializes all parameters except display unit.<br>After the initialization, returns to initial value (0:<br>Do not initialize).                                                                           | igodot | •      | •    |
| 14  | Display at startup                                               | EV-16P/D                                                                                                    |        |        |      |
|     |                                                                  | 0: [] Display<br>1: [0.000] Display<br>EV-16Z<br>0: [] Display<br>1: Origin detection wait indication                                                                                                    |        |        |      |
| 17  | Applicable CEL<br>used in calculation<br>function <sup>*1</sup>  | 0: CEL1, 2<br>1: CEL1, 2, 3<br>2: CEL1, 2, 3, 4<br>3: Available axis designated CEL <sup>*2</sup><br>To execute the calculation, set parameter<br>number 22 to [1: Calculation mode].                                                         | •      | •      | •    |
| 20  | Output mode from<br>I/O connector                                | <ul> <li>0: Command<br/>(data output using sync control via HOLD<br/>and READY)</li> <li>1: Interval<br/>(data output at counter internal timing)</li> <li>For details, see 1 "5.3 I/O Connector Terminal<br/>Function" (page 47).</li> </ul> | •      | •      | •    |

#### **3 Setting Parameters**

| No. | Setting item                              | Description/Allowable set values                                                                                                    |            | Counter n |           |
|-----|-------------------------------------------|----------------------------------------------------------------------------------------------------|------------|-----------|-----------|
|     |                                           | (The values in bold indicate the default value.)                                                                                              | Р          | Z         | D         |
| 21  | Output logic of I/O<br>(positive logic H, | Output logic settings differ depending on the setting of parameter number 23.                                                                 | •          |           | $\bullet$ |
|     | negative logic L)*3                       | Parameter no. 23: 0 or 1                                                                                                    |            |           |           |
|     |                                           | 0: Output terminal is L.                                                                                                    |            |           |           |
|     |                                           | 1: Output terminal is H.                                                                                                    |            |           |           |
|     |                                           | Parameter no. 23: 2                                                                                                    |            |           |           |
|     |                                           | 0: H when output 1                                                                                                    |            |           |           |
|     |                                           | 1: L when output 1                                                                                                    |            |           |           |
| 22  | I/O function mode                         | 0: Normal mode                                                                                                    |            |           |           |
|     |                                           | 1: Calculation mode                                                                                                    | -          | -         | -         |
|     |                                           | 2: High-speed mode                                                                                                    |            |           |           |
|     |                                           | When selecting [1: Calculation mode], specify<br>the applicable CEL to be used for calculation<br>with parameter number 17.                   |            |           |           |
| 23  | Output content                            | 0: Tolerance judgment                                                                                                    |            |           |           |
|     | from I/O                                  | 1: Segment output                                                                                                    | -          |           | -         |
|     | connector                                 | 2: BCD output                                                                                                    |            |           |           |
| 25  | RS-232C data                              | 0: 4800bps                                                                                                    |            |           |           |
|     | transfer speed*4                          | 1: 9600bps                                                                                                    | -          | -         | -         |
|     |                                           | 2: 19200bps                                                                                                    |            |           |           |
| 26  | RS-232C parity                            | 0: None                                                                                                    |            |           |           |
|     | check*4                                   | 1: Odd number                                                                                                    |            |           |           |
|     |                                           | 2: Even number                                                                                                    |            |           |           |
| 27  | RS-232C data                              | 0: 7bit                                                                                                    |            |           |           |
|     | bit <sup>*4</sup>                         | 1: 8bit                                                                                                    |            |           |           |
| 28  | I/O connector                             | 0: HOLD                                                                                                    |            |           |           |
|     | HOLD signal                               | 1: RS-232C output                                                                                                    |            |           |           |
|     | setting                                   | [1: RS-232C output] outputs data from the RS-<br>232C connector when triggered by the HOLD<br>input from the I/O connector (In this case, the |            |           |           |
|     |                                           | RS-232C command becomes invalid.)                                                                                                    |            |           |           |
| 41  | Origin detection                          | 0: Spindle movement + direction                                                                                                    | $\cap$     |           |           |
|     | direction of Linear                       | 1: Spindle movement - direction                                                                                                    |            |           |           |
|     | Gage with origin<br>mark                  | Can be set per axis.                                                                                                    |            |           |           |
| 42  | Re-detection of                           | Sets whether to wait for the origin to be                                                                                                    | $\bigcirc$ |           |           |
|     | origin of Linear                          | detected without turning off the power in the                                                                                                 |            |           |           |
|     | Gage with origin                          | case of an abnormal stop.                                                                                                    |            |           |           |
|     | main                                      |                                                                                                    |            |           |           |
|     |                                           |                                                                                                    |            |           |           |

#### **3 Setting Parameters**

| No. | Setting item                                                                                     | Description/Allowable set values                                                                                                    |   | Counter model |   |  |
|-----|--------------------------------------------------------------------------------------------------|----------------------------------------------------------------------------------------------------|---|---------------|---|--|
|     |                                                                                                  | (The values in bold indicate the default value.)                                                                                                    | Ρ | Ζ             | D |  |
| 43  | Origin initialization<br>of Linear Gage<br>with origin mark<br>(When the power<br>is turned on.) | <b>0: Do not initialize.</b><br>1: Initialize<br>When [1: Initialize] is selected, the origin of the<br>Linear Gage is initialized when the power is<br>turned on.<br>After the initialization, the set value will return | 0 | •             |   |  |
|     |                                                                                                  | to initial value (0: Do not initialize).                                                                                                    |   |               |   |  |

\*1 The calculation function is set as follows for each CEL (1 through 6).

| CEL number | Calculation function | CEL number | Calculation function                  |
|------------|----------------------|------------|---------------------------------------|
| CEL1       | Between CELs Total   | CEL4       | Between CELs Max.                     |
| CEL2       | Between CELs Average | CEL5       | Between CELs Max Min.                 |
| CEL3       | Between CELs Max.    | CEL6       | Calculation result tolerance judgment |

**Tips** When using the calculation function, use the same resolution for the gages to be connected. If a different gage resolution is used, Error 70 occurs and calculation cannot be performed.

\*2 When parameter set value 3 (CEL set by the number of Linear Gages to be connected (number of axes to be used)) is selected, the CELs used for the calculation are as follows.

| Set value of the number of Linear Gages to |                           |
|--------------------------------------------|---------------------------|
| be connected (number of axes to be used)   | CELs used for calculation |
| 6                                          | 1, 2, 3, 4, 5, 6          |
| 5                                          | 1, 2, 3, 4, 5             |
| 4                                          | 1, 2, 3, 4                |
| 3                                          | 1, 2, 3                   |
| 2 or 1                                     | 1, 2                      |
|                                            |                           |

- \*3 The output logic of the input signal, NORMAL, READY, START, EXTEND is fixed.
- \*4 Turn off the power after changing the setting. The setting will be enabled when you turn on the power again.
- \*5 When the setting is enabled, the Counter will wait for the origin re-detection when the HOLD signal is raised. If the HOLD signal is input again during origin re-detection, the origin re-detection function will be canceled (except during error detection).

## 3.5 Setting Example

### 3.5.1 Details of the Available Axis Designation Parameters

The EV Counter has six internal counters (CEL1 through CEL6). The data of the Linear Gages connected to the gage input connectors A to F are displayed / output as data of CEL1 to CEL6 respectively.

| Gage<br>selector        | By setting the parameters, you can connect the gage signal to the internal<br>counter, in manner of one to one or one to many. Therefore, multiple origins<br>and tolerances can be set for one gage. |  |  |
|-------------------------|----------------------------------------------------------------------------------------------------|--|--|
| Internal counters       | Origin setting, peak measurement, and tolerance setting can be performed individually for the six internal counters (CEL1 through CEL6).                                                              |  |  |
| Calculation<br>function | There are different calculation functions for each internal counter and calculations can be performed between counters specified by parameters.                                                       |  |  |
|                         | CEL1: Between CELs TotalCEL2: Between CELs AverageCEL3: Between CELs Max.CEL4: Between CELs Min.CEL5: Between CELs Max Min.CEL6: Calculation result tolerance judgment                                |  |  |
| Output<br>function      | Selects and outputs from RC-232C, BCD, tolerance judgment, segment.<br>The CEL to be output can be selected with the RS-232C command or SET<br>signal.                                                |  |  |
| High-speed<br>output    | Outputs the data of the CEL specified by the output CEL specification at high speed.                                                                                                    |  |  |
| Turicuon                | Data output interval in High-speed mode: 5 ms(Data output interval in Normal mode: 30 ms)                                                                                                    |  |  |
| Display<br>function     | The content of each cell is displayed in D-EV.                                                                                                    |  |  |

The relationship between the parameter set by the number of connected Linear Gages and CEL is shown below.

- Number of Linear Gages to be connected (parameter number 13): Set value 1 (one gage used)
- Applicable CEL used in calculation function (parameter number 17): Set value 3 (available axis designated CEL)

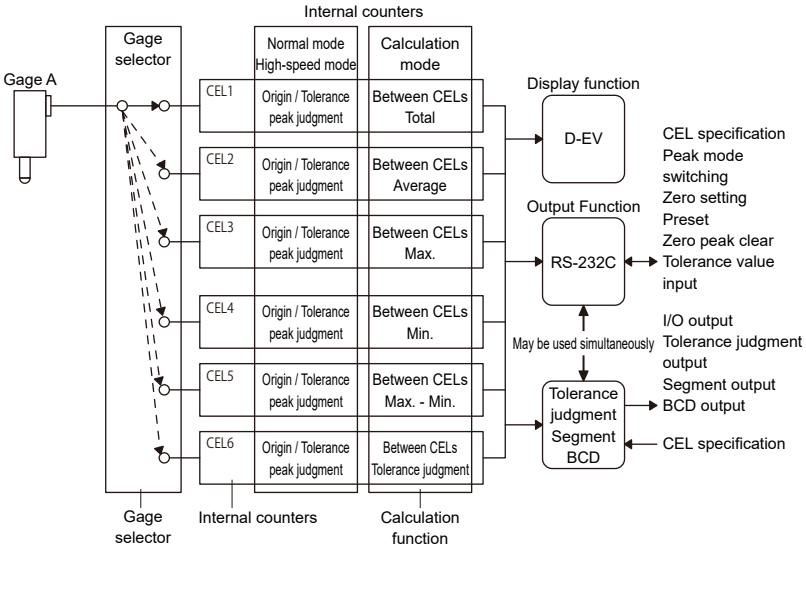

| CEL number   | CEL1    | CEL2 | CEL3 | CEL4 | CEL5 | CEL6 |  |
|--------------|---------|------|------|------|------|------|--|
| INPUT number | INPUT A |      |      |      |      |      |  |

- Number of Linear Gages to be connected (parameter number 13): Set value 2 (two gages used)
- Applicable CEL used in calculation function (parameter number 17): Set value 3 (available axis designated CEL)

| CEL number   | CEL1    | CEL2    | CEL3    | CEL4    | CEL5    | CEL6    |
|--------------|---------|---------|---------|---------|---------|---------|
| INPUT number | INPUT A | INPUT B | INPUT A | INPUT B | INPUT A | INPUT B |

#### **3 Setting Parameters**

- Number of Linear Gages to be connected (parameter number 13): Set value 3 (three gages used)
- Applicable CEL used in calculation function (parameter number 17): Set value 3 (available axis designated CEL)

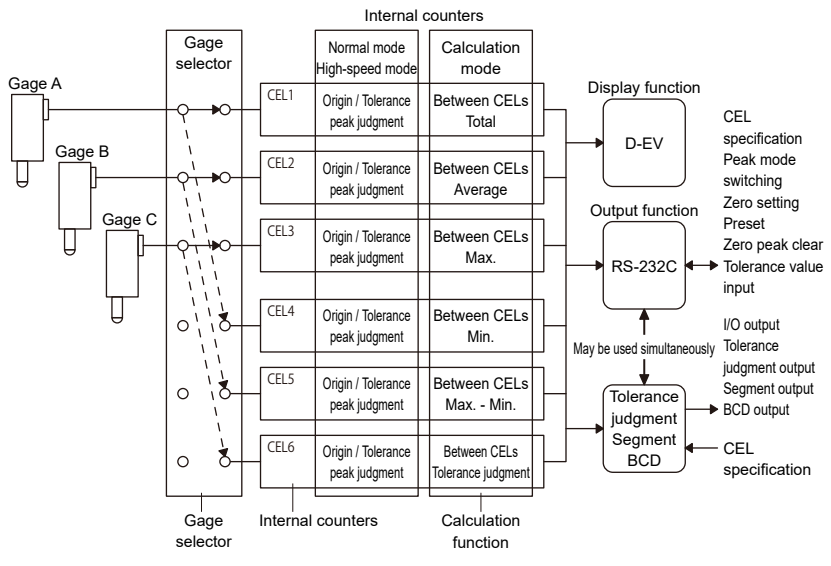

| CEL number   | CEL1    | CEL2    | CEL3    | CEL4    | CEL5    | CEL6    |
|--------------|---------|---------|---------|---------|---------|---------|
| INPUT number | INPUT A | INPUT B | INPUT C | INPUT A | INPUT B | INPUT C |

- Number of Linear Gages to be connected (parameter number 13): Set value 4 (four gages used)
- Applicable CEL used in calculation function (parameter number 17): Set value 3 (available axis designated CEL)

| CEL number   | CEL1    | CEL2    | CEL3    | CEL4    | CEL5    | CEL6    |
|--------------|---------|---------|---------|---------|---------|---------|
| INPUT number | INPUT A | INPUT B | INPUT C | INPUT D | INPUT A | INPUT B |
#### **3 Setting Parameters**

- Number of Linear Gages to be connected (parameter number 13): Set value 5 (five gages used)
- Applicable CEL used in calculation function (parameter number 17): Set value 3 (available axis designated CEL)

| CEL number   | CEL1    | CEL2    | CEL3    | CEL4    | CEL5    | CEL6    |
|--------------|---------|---------|---------|---------|---------|---------|
| INPUT number | INPUT A | INPUT B | INPUT C | INPUT D | INPUT E | INPUT A |

- Number of Linear Gages to be connected (parameter number 13): Set value 6 (six gages used)
- Applicable CEL used in calculation function (parameter number 17): Set value 3 (available axis designated CEL)

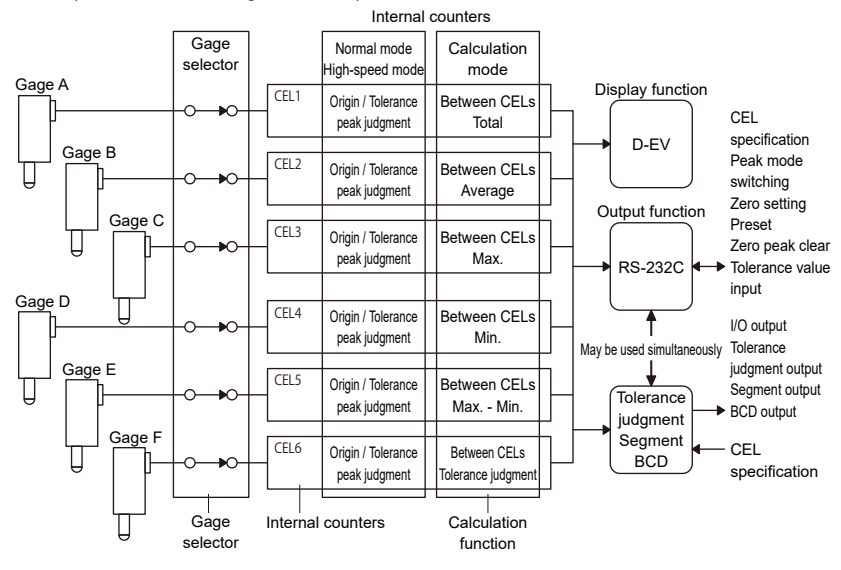

| CEL number   | CEL1    | CEL2    | CEL3    | CEL4    | CEL5    | CEL6    |
|--------------|---------|---------|---------|---------|---------|---------|
| INPUT number | INPUT A | INPUT B | INPUT C | INPUT D | INPUT E | INPUT F |

This chapter explains the basic operation of the EV Counter using the D-EV.

# 4.1 **Precautions for Power-On**

#### 1 Connect power.

For details, see III "2.3.4 Confirm the Connection (When the D-EV Is Used)" (page 10).

Do not move the gage contact point or operate the keys until the device enters the stand-by state.

# 4.2 Display / Operation CEL Selection (When the D-EV Is Used)

When using the External Display Unit (D-EV), press [DISP] to switch the displayed CEL.

The code displayed when pressing [DISP] or the GAGE indicator determines what is displayed in the Display.

- **Tips** While [DISP] is pressed down, the CH number and gage input connector number are displayed in the Display. When the key is released, the Counter will display the Counter display.
  - The CH number (01 through 99) is automatically assigned starting from the first EV Counter when RS LINK is connected. If there is only one counter, the CH numbers will be 01 through 06. This corresponds to data of CEL 1 through CEL6 respectively. For details, see III "5.2 RS LINK Function" (page 45).
  - The gage indicator on the D-EV shows the currently displayed CH and the all axes tolerance judgment bar. For details about the all axes tolerance judgment bar, see 1 "4.6 Tolerance Judgment (When the D-EV Is Used)" (page 37).

○ Off, ● On green

| Details                            | Indicator                  | Details | Indicator                   |
|------------------------------------|----------------------------|---------|-----------------------------|
| CH1                                | $\circ \circ \bullet$      | CH2     | $\bigcirc \bullet \bigcirc$ |
| СНЗ                                | $\bigcirc \bullet \bullet$ | CH4     | $\bullet \circ \circ$       |
| CH5                                | $\bullet \bigcirc \bullet$ | CH6     | $\bullet \bullet \bigcirc$  |
| All axes tolerance<br>judgment bar | $\bullet \bullet \bullet$  |         |                             |

• D-EV screen transition diagram

While [DISP] is pressed down, the CH number and gage input connector number are displayed in the Display. When the key is released, the Counter will display the Counter display.

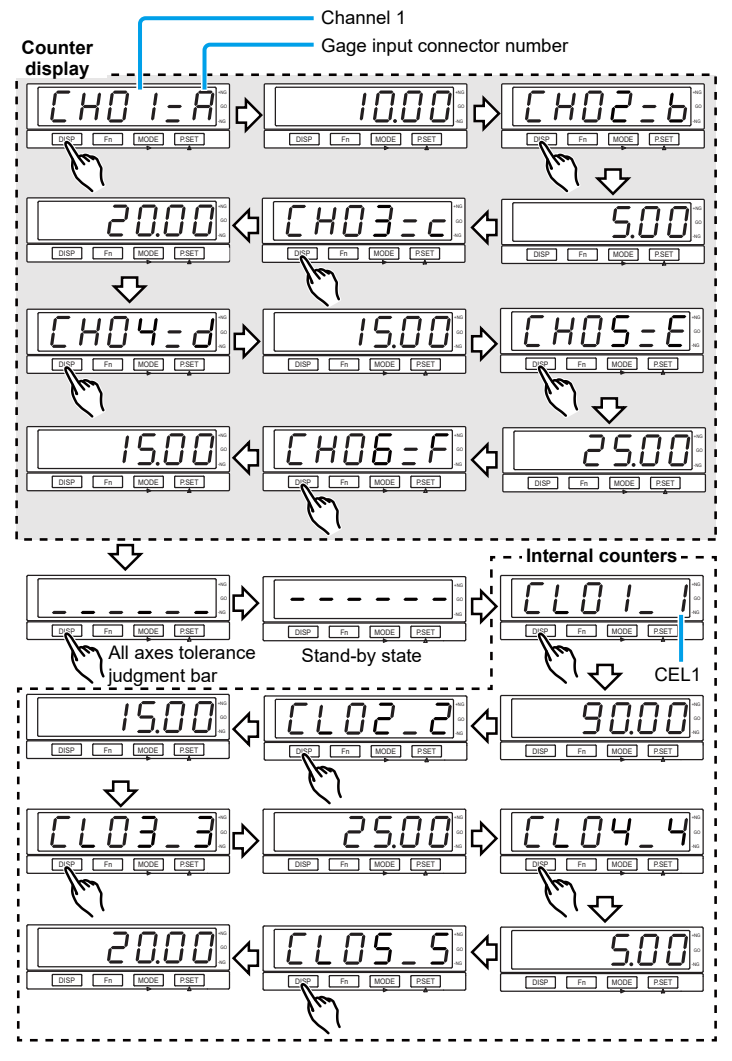

# 4.3 Input of Preset Value / Tolerance Value (When the D-EV Is Used)

When the D-EV is used, up to 6 digits of set value can be input.

As an example, the procedure for setting the Preset value reference point to 1.000 mm, the lower tolerance limit value to -995.000, and the upper tolerance limit value to 995.000 is explained.

- **Tips** When Calculation mode is displayed, Preset values / tolerance values cannot be set. Please switch the mode to apply settings.
  - To cancel the input, press [Fn]. The procedure is moved to the next setting item.
  - Set the tolerance limit setting as follows: Lower tolerance limit ≤ Upper tolerance limit. A tolerance setting error (Err 90) will result if incorrect settings are applied. In this case, press [Fn] and reapply the settings, starting from the lower tolerance limit.
  - Preset values and tolerance values are backed up in memory even when the power is turned off.
  - The set values for Preset values / lower tolerance limit value / upper tolerance limit value set at shipment are as follows (for 1 µm gage): 00000.000 / -99999.999 / 99999.999 (D-EV display: 000.000 / -F99.999 / F99.999)
  - For the EV-16D, the resolution is automatically set starting from the connected Linear Gage. Set the Preset value / tolerance value with the Linear Gage is connected.

1 Press [DISP] to select the CEL.

» The counter value of the selected CEL is displayed / output to the D-EV.

| Mitutoyo | O O O   | D-EV  |
|----------|---------|-------|
|          | 10.0    |       |
| DISP     | Fn MODE | P.SET |

- 2 Press [Fn].
  - » GAGE indicator blinks in green.
  - » The current Preset value is displayed.
  - Tips Up to 8 digits can be set using RS-232C communication. If a value of 7 digits or more is set, "F" will be displayed in the most significant digit, e.g., "F34.567" on the D-EV.
- 3 Input the Preset set value.
  - 1 Press [MODE] to select the input digit.
  - » The selected digit will blink.
  - **Tips** The input digit will shift to the right each time [MODE] is pressed.
  - 2 Press [P.SET].
  - » The blinking value is changed.
  - Tips
     Set the ± sign in the most significant digit.

     Values are switched in the order of 0, 1, ... 9, -0, -1, ... -9,.

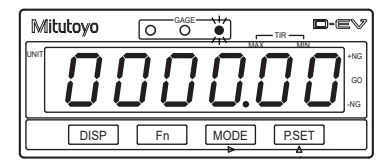

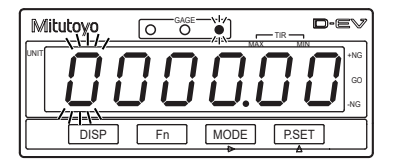

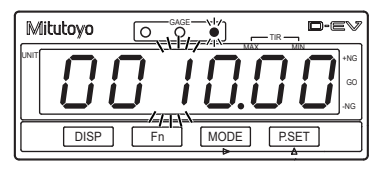

- 3 Repeat steps 1 through 2 and enter values up to the last digit.
- 4 With the least significant digit blinking, press [MODE].
- » The input value is fixed and the value stops blinking.

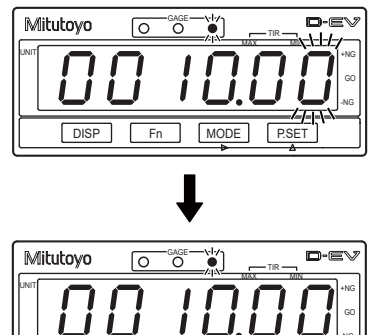

DISP

Fn

MODE

P.SET

- 4 Press [Fn].
  - » GAGE indicator blinks in amber.
  - » The current lower tolerance limit is displayed.
  - Tips Up to 8 digits can be set using RS-232C communication. If a value of 7 digits or more is set, "F" will be displayed in the most significant digit, e.g., "F34.567" on the D-EV.

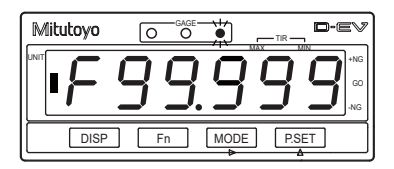

- 5 Input the set value of the lower tolerance limit.
  - Press [MODE] to select the input digit.
  - » The selected digit will blink.
  - **Tips** The input digit will shift to the right each time [MODE] is pressed.
  - 2 Press [P.SET].
  - » The blinking value is changed.
  - **Tips** Set the ± sign in the most significant digit. Values are switched in the order of 0, 1, ... 9, -0, -1, ... -9, 0.

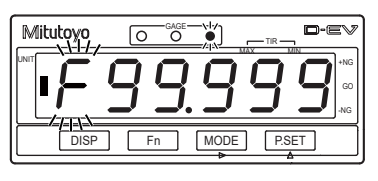

| Mitutoyo |               | V                |
|----------|---------------|------------------|
| 9        | 95.999        | +NG<br>GO<br>-NG |
| DISP     | Fn MODE P.SET |                  |

3 Repeat steps 1 through 2 and enter values up to the last digit.

- 4 With the least significant digit blinking, press [MODE].
- » The input value is fixed and the value stops blinking.

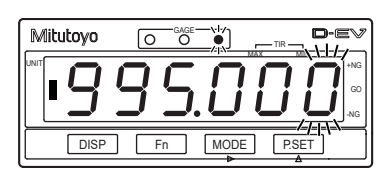

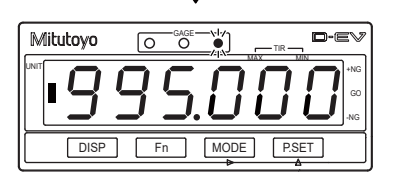

#### 6 Press [Fn].

- » GAGE indicator blinks in red.
- » The current upper tolerance limit is displayed.
- Tips Up to 8 digits can be set using RS-232C communication. If a value of 7 digits or more is set, "F" will be displayed in the most significant digit, e.g., "F34.567" on the D-EV.

# Mitutoyo OCACE-HU TRODE

7 Input the set value of the upper tolerance limit.

- 1 Press [MODE] to select the input digit.
- » The selected digit will blink.
- **Tips** The input digit will shift to the right each time [MODE] is pressed.

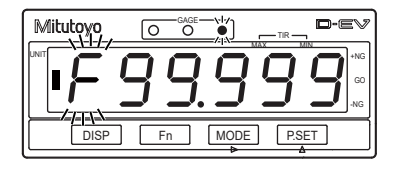

- 2 Press [P.SET].
- » The blinking value is changed.

TipsSet the ± sign in the most<br/>significant digit.<br/>Values are switched in the<br/>order of 0, 1, ... 9, -0, -1, ... -9,<br/>0.

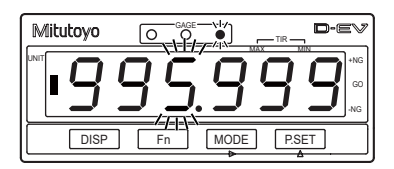

- 3 Repeat steps 1 through 2 and enter values up to the last digit.
- 4 With the least significant digit blinking, press [MODE].
- » The input value is fixed and the value stops blinking.
- **Tips** If [Fn] is pressed after setting the upper tolerance limit, it returns to the measured value display.

To apply settings again, press [Fn] to display the item to be set.

| t                  |
|--------------------|
|                    |
| •995.000           |
| DISP Fn MODE P.SET |

# 4.4 Preset (When the D-EV Is Used)

Set the current value of the Counter to the Preset value set by 🗐 "4.3 Input of Preset Value / Tolerance Value (When the D-EV Is Used)" (page 28). (Preset value settings at shipment: 0)

#### NOTICE

- The EV Counter can count up to 8 digits, but the D-EV can only display up to 6 digits. When the counter value reaches 7 digits or more, the display of the most significant digit on the D-EV becomes "F". When the counter value returns to 6 digits or less, the D-EV returns the normal display. Example: EV Counter main body counter value: 1000.001 D-EV display: F00.001
  - For ABS\_ORG of EV-16D, it takes about 4 seconds for the preset call. Do not move the spindle during this time. The zero point may shift.
  - The preset effective number of times in ABS, ABS\_ORG is one million times.
- **Tips** When Calculation mode is displayed, Preset values cannot be set. Please switch the mode to apply settings.

1 Press [DISP] to select the CEL.

| Mitutoyo |                | 7 |
|----------|----------------|---|
|          | <u>10.0'00</u> |   |
| DISP     | Fn MODE P.SET  | Ĵ |

2 Press [MODE] to select the current value mode.

» Peak mode indicator lights on the D-EV.

| Mitutoyo |               |
|----------|---------------|
|          |               |
| DISP     | Fn MODE P.SET |

#### 3 Press [P.SET].

- » The current value (displayed value) of the selected CEL is replaced with the Preset value.
- » The peak value of the selected CEL will be cleared, and the following will be applied: MAX = MIN = current value, TIR = 0

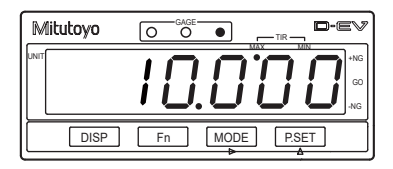

# 4.5 Peak Mode Setting

The maximum value, the minimum value, and TIR value are constantly calculated in the Counter. By switching the mode, you can display the counter value according to the intended application on the D-EV.

| Mode                     | Description                                                                                                    |  |  |
|--------------------------|----------------------------------------------------------------------------------------------------|--|--|
| Normal measurement       | Counts the movement (displacement) of the contact point of the Linear Gage, and then displays the counter value successively.                                               |  |  |
| Max. hold<br>measurement | Displays the maximum value (MAX) measured during the measurement. The display will not change until a new maximum value is measured.                                        |  |  |
| Min. hold<br>measurement | Displays the minimum value (MIN) measured during the measurement. The display will not change until a new minimum value is measured.                                        |  |  |
| TIR measurement          | Displays TIR value during the measurement = TIR (maximum value - minimum value). The display will not change until either a new maximum value or minimum value is measured. |  |  |

# 4.5.1 Procedure for Switching Peak Mode (When the D-EV Is Used)

This section explains how to switch Peak mode.

**Tips** When Calculation mode is displayed, Peak mode cannot be switched. Please switch the mode to apply settings.

1 Press [DISP] to select the CEL number.

» The measured value of the selected CEL is displayed / output to the D-EV.

2 Repeatedly press [MODE] until the desired mode is displayed.

» The mode will switch as follows:

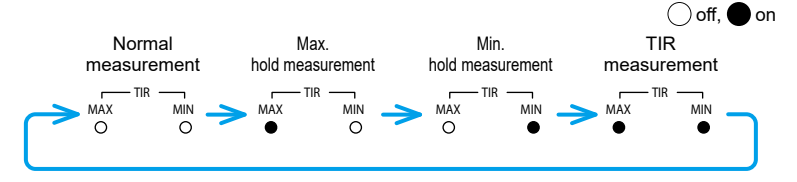

# 4.5.2 Procedure for Clearing the Peak Value (When the D-EV Is Used)

This section explains how to clear the peak value in Peak mode.

- **Tips** When [P. SET] is pressed in normal Measurement mode, both the peak value clear and the preset setting are executed. For details, see [1] "4.4 Preset (When the D-EV Is Used)" (page 33).
  - When [P. SET] is pressed, the peak value of all CELs assigned the same INPUT number is cleared. Example: When designation of available axis = 2, clearing the peak value of CEL1 with [P. SET] also clears the peak value of CEL3 and CEL5.

For details, see 🛄 "3.3 Basic Parameters" (page 17), 🛄 "3.4 Advanced Parameters" (page 19).

• When Calculation mode is displayed, Peak mode cannot be switched. Please switch the mode to apply settings.

1 Press [DISP] to select the CH number.

» The measured value of the selected CH is displayed / output to the D-EV.

2 Press [MODE] to select either MAX, MIN, or TIR mode.

» The Peak mode indicator selected for the D-EV lights. For details, see III "4.5 Peak Mode Setting" (page 35).

3 Press [P.SET].

» The peak value is cleared.

Tips The following is applied: MAX = MIN = current value, TIR = 0

# 4.6 Tolerance Judgment (When the D-EV Is Used)

The judgment result of the set tolerance value and counter value can be confirmed by one of the following.

- Confirm by the color of the GAGE indicator.
- Confirm by the display of the all axes tolerance judgment bar.
- Output the result by I/O connector. For details about how to switch the D-EV display, see III "4.2 Display / Operation CEL Selection (When the D-EV Is Used)" (page 26). For details about how to set the tolerance value, see III "4.3 Input of Preset Value / Tolerance Value (When the D-EV Is Used)" (page 28). For details about I/O output, see III "5.3 I/O Connector Terminal Function" (page 47).

### 4.6.1 Tolerance Judgment Result by GAGE Indicator

The lit color of the GAGE indicator will change as shown below according to the tolerance judgment result.

Tolerance judgment result display (example: CEL1)

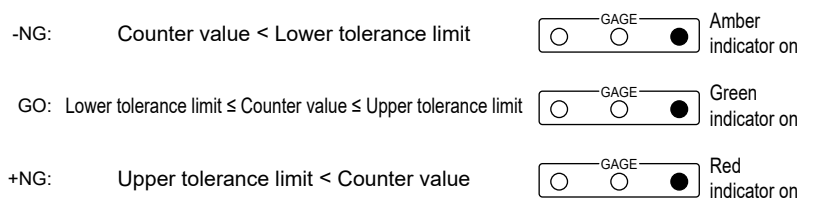

# 4.6.2 Tolerance Judgment Result by All Axes Tolerance Judgment Bar Display

When the D-EV is used, if the display is set to all axes tolerance judgment bar display, the display will be as shown below.

Tolerance judgment result display (example: all axes tolerance judgment bar display)

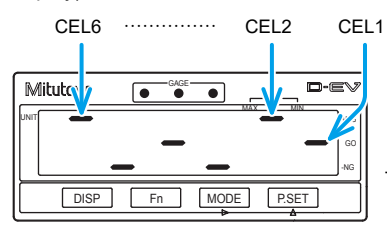

-NG: Counter value < Lower tolerance limit

GO: Lower tolerance limit ≤ Counter value ≤ Upper tolerance limit

+NG: Upper tolerance limit < Counter value

The horizontal direction of the display represents CEL1, CEL2, ....., CEL6 from the right side, and shows each CEL.

The vertical direction represents +NG, GO, -NG from the upper side, and shows the judgment result.

Therefore, the tolerance judgment result in the case of the above figure is the following result.

- GO judgment: CEL1, CEL4
- +NG judgment: CEL2, CEL6
- -NG judgment: CEL3, CEL5
- **Tips** Operation other than [DISP] is disabled while the all axes tolerance judgment bar is displayed.
  - Both +NG and -NG lights for CELs where an error has occurred.

# 4.7 Error Cancellation Method (When the D-EV Is Used)

Errors can be canceled by one of the following operations.

- Press [DISP] to display the CEL number where the error occurred, and press [P. SET].
- Input the HOLD signal (I/O connector pin number 36). For details about error cancellation timing, see III "5.3.6 Timing Chart" (page 61).
- Communication command Enter the CS command from a PC or PLC. For details, see 🗐 "5.1.2 Communication Commands" (page 41).
- Tips Error40 is displayed / output during error cancellation execution.
  - The GAGE indicator blinks during error cancellation execution.
  - Error cancellation execution time is 30 ms for EV-16P and EV-16Z, and maximum 8 s for EV-16D.
  - For EV-16Z, the contact point of the connected Linear Gage must be pushed in and the origin must be passed over.

# 5 External Input/Output Function

This product is equipped with the following interfaces that enable the connection of external equipment.

| Interface Connectable equipment |                        | Functions                                        |  |
|---------------------------------|------------------------|--------------------------------------------------|--|
| DC 000C compositor              |                        | <ul> <li>Data output to a PC, PLC</li> </ul>     |  |
| RS-232C connector               | PC, PLC                | <ul> <li>Control from external system</li> </ul> |  |
| 1/O compostor                   | Equipment such as a    | Data output to PLC                               |  |
| I/O connector                   | switch or control unit | External control of the EV Counter               |  |

Tips PLC: programmable logic controller

# 5.1 RS-232C Communication Function

By connecting to a PC or PLC via RS-232C, you can load measurement data and manipulate various settings of the EV Counter through remote operation.

### 5.1.1 Connections

#### Compatible plug and pin assignment

Compatible plug: D-sub 9-pin (female), inch screw specification Cable: Use a commercial RS-232C cross-type connecting cable.

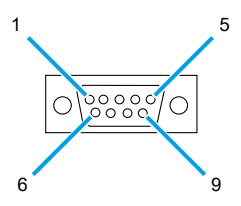

| Pin number | Signal name | I/O |
|------------|-------------|-----|
| 2          | RXD         | IN  |
| 3          | TXD         | OUT |
| 4          | DTR         | OUT |
| 5          | GND         | -   |
| 6          | DSR         | IN  |
| 7          | RTS         | OUT |
| 8          | CTS         | IN  |
| 1, 9-15    | NC          | -   |

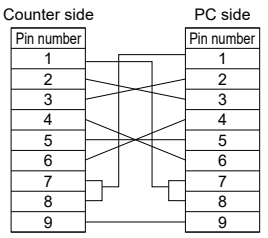

| Communication specification | (conforming to EIA RS232C) |
|-----------------------------|----------------------------|
|-----------------------------|----------------------------|

| ltem                        | Description                                             |
|-----------------------------|---------------------------------------------------------|
| Home position               | DTE (terminal definition)                               |
|                             | * Use a cross-type cable.                               |
| Communication method        | Half-duplex, non-procedural mode                        |
| RS-232C data transfer speed | 4800 bps/9600 bps/19200 bps                             |
| Bit configuration           | Start bit: 1                                            |
|                             | Data bit: 7 bit / 8 bit (ASCII code, uppercase letters) |
|                             | Parity: None / even number / odd number                 |
|                             | Stop bit: 2                                             |

- **Tips** Set communication conditions using parameters. For details, see 🔛 "3.4 Advanced Parameters" (page 19).
  - Use commercial terminal software for communication with a PC.

## 5.1.2 Communication Commands

This section explains the command format from a PC or PLC, output from the EV Counter, and operation details.

| Command format     | Corresponding output | Operation details                           | Notes       |
|--------------------|----------------------|---------------------------------------------|-------------|
| GA**CRLF           | G#**, +01234.567CRLF | Outputs "Display value".                    | See *1.     |
| CN**CRLF           | CH**CRLF             | Switches the display to<br>"Current value". | See *2.     |
| CX**CRLF           | CH**CRLF             | Switches the display to<br>"Maximum value". | See *2.     |
| CM**CRLF           | CH**CRLF             | Switches the display to<br>"Minimum value". | See *2.     |
| CW**CRLF           | CH**CRLF             | Switches the display to "TIR".              | See *2.     |
| CR**CRLF           | CH**CRLF             | Zero setting                                |             |
| CL**CRLF           | CH**CRLF             | Clears the peak value.                      |             |
| CP**,+01234567CRLF | CH**CRLF             | Inputs the Preset value.                    | See *3.     |
| CD**,+01234567CRLF | CH**CRLF             | Entry of the lower tolerance limit value    | See *3, *4. |
| CG**,+01234567CRLF | CH**CRLF             | Entry of the upper tolerance limit value    | See *3, *4. |
| CS**CRLF           | CH**CRLF             | Clears error.                               |             |

| Command format | Corresponding output | Operation details       | Notes       |
|----------------|----------------------|-------------------------|-------------|
| CK**CRLF       | CH**,%CRLF           | Checks the HOLD status. | See *5, *7. |
| CT¥¥CRLF       | CH¥¥,+01234.567CRLF  | Calculation data output | See *6, *7. |

\*1 "\*\*" denotes an RS-232C Linear Gage channel number (01 through 99). ("00" means all channels.) Channels 01 to 06 correspond to CEL1 to CEL6, respectively.

A "#" after "G" in the output data denotes the type of data (N: Current value, X: Maximum value, M: Minimum value, W: TIR).

- \*2 If Peak mode is switched using an RS command, data will not be backed up in internal memory.
- \*3 For the Preset value and tolerance set value, enter a value consisting of a +/sign and an 8-digit of numeric value without a decimal point.
- \*4 For the tolerance setting, set it in the following order: CD (lower limit)→ CG (upper limit)

An error will be output in the following cases. In this case, redo from the lower limit settings.

- The tolerance order is different.
- Incorrect data was transmitted.
- \*5 The response output from the CK command (%) shows the HOLD status. %=0: Normal status, %=1: HOLD status
- \*6 Notes on outputting calculation data with the CT command This command is valid only when set value 1 (Calculation mode) is selected in parameter number 22 (I/O function mode).

"¥¥" specifies the calculation method between axes specified in advance with the calculation axis designation parameter.

|                  | "¥¥" value      |                |                                                                   |
|------------------|-----------------|----------------|-------------------------------------------------------------------|
| First<br>counter | Second counter* | Third counter* | Operations                                                        |
| 01               | 07              | 13             | Obtain "total value" for each specified axis.                     |
| 02               | 08              | 14             | Obtain "average value" for each specified axis.                   |
| 03               | 09              | 15             | Obtain "maximum value" between specified axes.                    |
| 04               | 10              | 16             | Obtain "minimum value" between specified axes.                    |
| 05               | 11              | 17             | Obtain "maximum value - minimum value"<br>between specified axes. |

\* When two or more EV Counters are connected to the RS LINK, the second and subsequent "¥¥" values are as shown in the table above.

\*7 The CK and CT commands cannot specify all channels. If all channels are specified, an error occurs.

**Tips** • CRLF means CR (carriage return) plus LF (line feed).

- The output when an error occurs is "CH\*\*,Error\$\$CRLF". \$\$ is the error code. For details, see 🗐 "7.2.1 List of Error Codes" (page 76).
- **Tips** After you have received a response output corresponding to the command, send the next command. If there is no response from your command, clear the communication buffer, wait 1 second or more, and then send the command again.
  - The RS communication function will be suspended during key operation (e.g., setting parameters, the Preset value, or tolerance values). Command and data output operations will resume when the Counter returns to a state where counting is possible.
  - To cancel the stand-by state, use "CS00CRLF" (all channels specified).
  - Although the output formats of the GA and CT commands are similar, note that the operation is different.

GA command: Outputs the channel counter data specified by "##".

CT command: Outputs the calculation result specified by "¥¥".

# 5.1.3 Timing Chart

# RS-232C command input and response output

(The set value of parameter no. 28 is 0.)

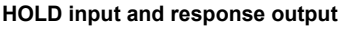

(The set value of parameter no. 28 is 1.)

\* Values in square brackets indicate values for MAX, MIN, and TIR measurements.

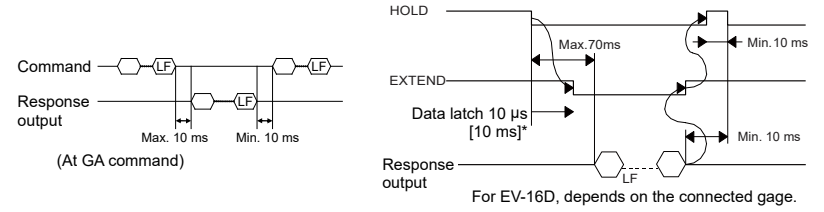

- **Tips** RS-232C output will be suspended during command operation.
  - When connected to the RS LINK, EXTEND of the last EV Counter is valid.
  - The EXTEND output is valid only when parameter number 20 (output mode from the I/O connector) is set value 1 (interval mode).
  - During HOLD input, the D-EV UNIT indicator will blink.
  - To output RS-232C with the HOLD input signal, select the set value 1 (RS-232C output) with parameter number 28 (output trigger of RS-232C). In this case, the RS-232C command becomes invalid.
  - When set value 2 (High-speed mode) is selected in parameter number 22 (I/O function mode), set the output CEL to all CELs.

# 5.2 RS LINK Function

For PC (including SENSORPAK) or PLC control, you can control a maximum of 10 EV Counters using the RS LINK function.

### 5.2.1 Connections

Connect IN and OUT between the RS\_LINK connectors as shown in the following figure.

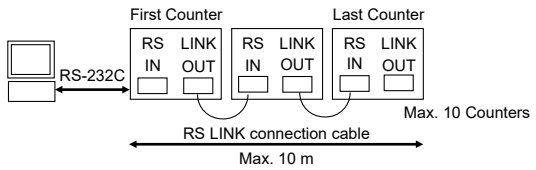

When the D-EV is connected as shown below, the D-EV displays the data of the EV Counter A.

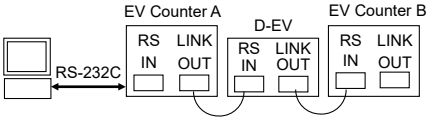

RS LINK connection cable (option)

- **Tips** Do not connect anything to the RS\_LINK connector (IN) of the first EV Counter or to the RS\_LINK connector (OUT) of the last EV Counter.
  - When the power switch is turned on and the settings are initialized, the CH number of the Linear Gages will be automatically assigned CH01, CH02, and CH03 from INPUT A of the first EV Counter in the order in which they are connected. (The second unit is set in the order CH07, CH08, CH09.)
  - The length of the RS LINK connection cable is up to 10 m for the whole system.

For details, see 🛄 "8.3 Option" (page 82).

**Tips** Contact Mitutoyo regarding systems of 10 or more Counters or a total cable length of 10 m or more.

#### Precautions for startup

- Either turn on the power switch of all EV Counters/D-EV simultaneously or turn on the power of each EV Counter/D-EV sequentially, beginning with the first EV Counter/D-EV.
- After startup, [- - -] will blink, and then, after the initial settings have completed, the Counter enters the stand-by state, where [- - -] is displayed. The stand-by state can be canceled with [P. SET], external HOLD signal, or RS command. For details, see III "7.2.1 List of Error Codes" (page 76).
- Parameter numbers relating to RS-232C (no. 25 through no. 28) can be modified only on the first EV Counter. If you modify a parameter, reset the power of all connected EV Counters.
- Set the parameter number 14 (display at startup) to the set value 0 ([- - -]).

### 5.2.2 RS-232C Data Output Duration

The maximum output duration of the command to output all data (GA00CRLF) can be calculated with the following formula:

Maximum output duration [ms] = Number of connected Counters  $\times$  10 + Number of connection channels  $\times$  17 (8.5) + 6 (3)

**Tips** Transmission rate is 9600 bps. The values enclosed in ( ) show the case of 19200 bps.

Calculation example:

| EV-16P 1 counter + Line | ar gage 6 CHs = Max. 11 | 8 ms (64 ms) |
|-------------------------|-------------------------|--------------|
|-------------------------|-------------------------|--------------|

EV-16P 10 counters + Linear gage 60 CHs = Max. 1126 ms (613 ms)

Tips • Processing time of the PC is not included.

• For Linear Gage 60 CHs, data size is 900 bytes (15 bytes per Linear Gage one CH). Check the specifications of the PC on the receiving side.

# 5.3 I/O Connector Terminal Function

The tolerance judgment result of each CEL and measured data, etc., can be output to an external device.

Also, by inputting a signal from an external device, Preset, error cancel, peak clear, etc., of the specified CELs can be performed.

There are three types of modes for I/O functions: Normal mode, Calculation mode, and High-speed mode, and the tolerance judgment result output, BCD output, and segment output can be selected for each mode.

For details about parameter setting, see 🛄 "3 Setting Parameters" (page 12).

### 5.3.1 Connections

#### Compatible plug

Compatible plug:

- Option No. 02ADB440 (plug and cover set)
- Commercial plug 10136-3000PE (3M), cover 10336-52A0-008 (3M)

Commercial plug DX40M-36P (HIROSE), cover DX30M-36-CV (HIROSE)

Cable: Use shielded wires and limit the connecting cable length to 3 m or less.

#### Input/Output circuit

#### Output circuit

Tolerance judgment result output, NORMAL, segment output

Transistor is on when the output is "L" (open collector).

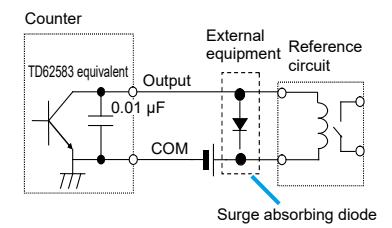

Output withstand voltage: Max. 24 V Output current: Max. 10 mA Output saturation voltage: Max. 0.7 V 60 V 100 mA or more Input circuit

P.SET, HOLD, SET

Input is valid when the input voltage is "L".

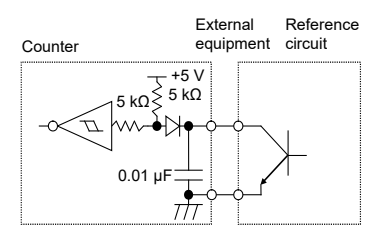

Input current: Max. 1 mA Input voltage: H = 4 V–24 V L = Max. 1 V Use open-collector output or relay output.

**NOTICE** When using relays, incorporate a surge-current-absorbing diode or a protective circuit. If no protection is incorporated, the IC in the Counter may be damaged.

### 5.3.2 Output Function (Normal Mode)

Normal mode is the setup mode at shipment. Normal mode can be used for general use.

Origin setting, tolerance setting, and Preset can be performed independently for each CEL.

In addition, as output functions, tolerance judgment result output (for each CEL independently), BCD output, and segment output (CEL switching type) can be performed.

#### Tolerance judgment result output

Tolerance judgment results of the internal counters (CEL1 through CEL6) are output individually.

| Judgment conditions                                                            | Measurement results |
|--------------------------------------------------------------------------------|---------------------|
| Measurement result < Lower tolerance limit value                               | -NG output          |
| Lower tolerance limit value ≤ Measurement result ≤ Upper tolerance limit value | GO (OK) output      |
| Upper tolerance limit value < Measurement result                               | +NG output          |

- **Tips** To enable this function, select the following parameter.

   Parameter no. 22 (I/O function mode): Set value 0 (Normal mode)

   Parameter no. 23 (output content from the I/O connector): Set value 0 (tolerance judgment result output)
  - For details about the timing chart, see 🛄 "5.3.6 Timing Chart" (page 61).
  - To output total tolerance judgment, set parameter number 21 (output logic of I/O) to set value 1 (output pin: H). By wired-OR connecting the GO output of each CEL, the output becomes "H" when all the connected CELs are GO.

#### Pin assignment

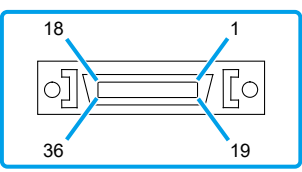

| No. | Name    | I/O | Functions                             |     |
|-----|---------|-----|---------------------------------------|-----|
| 1   | СОМ     | _   | Common terminal of I/O circuit        |     |
| 2   | СОМ     | —   | (internally connected to GND)         |     |
| 3   | CEL1NG  | OUT | CEL1 tolerance judgment result output | -NG |
| 4   | CEL1_GO | OUT | CEL1 tolerance judgment result output | GO  |

#### **5 External Input/Output Function**

| No. | Name     | I/O | Functions                                                                                     |         |
|-----|----------|-----|-----------------------------------------------------------------------------------------------|---------|
| 5   | CEL1_+NG | OUT | CEL1 tolerance judgment result output                                                         | +NG     |
| 6   | CEL1_NOM | OUT | CEL1 error signal output <sup>*1</sup>                                                        |         |
| 7   | CEL2NG   | OUT | CEL2 tolerance judgment result output                                                         | -NG     |
| 8   | CEL2_GO  | OUT | CEL2 tolerance judgment result output                                                         | GO      |
| 9   | CEL2_+NG | OUT | CEL2 tolerance judgment result output                                                         | +NG     |
| 10  | CEL2_NOM | OUT | CEL2 error signal output <sup>*1</sup>                                                        |         |
| 11  | CEL3NG   | OUT | CEL3 tolerance judgment result output                                                         | -NG     |
| 12  | CEL3_GO  | OUT | CEL3 tolerance judgment result output                                                         | GO      |
| 13  | CEL3_+NG | OUT | CEL3 tolerance judgment result output                                                         | +NG     |
| 14  | CEL3_NOM | OUT | CEL3 error signal output <sup>*1</sup>                                                        |         |
| 15  | CEL4NG   | OUT | CEL4 tolerance judgment result output                                                         | -NG     |
| 16  | CEL4_GO  | OUT | CEL4 tolerance judgment result output                                                         | GO      |
| 17  | CEL4_+NG | OUT | CEL4 tolerance judgment result output                                                         | +NG     |
| 18  | CEL4_NOM | OUT | CEL4 error signal output <sup>*1</sup>                                                        |         |
| 19  | CEL5NG   | OUT | CEL5 tolerance judgment result output                                                         | -NG     |
| 20  | CEL5_GO  | OUT | CEL5 tolerance judgment result output                                                         | GO      |
| 21  | CEL5_+NG | OUT | CEL5 tolerance judgment result output                                                         | +NG     |
| 22  | CEL5_NOM | OUT | CEL5 error signal output <sup>*1</sup>                                                        |         |
| 23  | CEL6NG   | OUT | CEL6 tolerance judgment result output                                                         | -NG     |
| 24  | CEL6_GO  | OUT | CEL6 tolerance judgment result output                                                         | GO      |
| 25  | CEL6_+NG | OUT | CEL6 tolerance judgment result output                                                         | +NG     |
| 26  | CEL6_NOM | OUT | CEL6 error signal output <sup>*1</sup>                                                        |         |
| 27  | EXTEND   | OUT | Monitoring RS data communication status with I/O                                              |         |
|     |          |     | Executing RS-232C command using HOLD input: "L"                                               |         |
|     |          |     | When RS-232C command using HOLD input is complete                                             | ed: "H" |
| 28  | READY    | OUT | Output data is being defined: "L"                                                             |         |
| 29  | START    | OUT | Only during CEL1 data output: "L"                                                             |         |
| 30  | NORMAL   | OUT | Abnormal state: "H"                                                                           |         |
| 0.4 | DOFT     |     | (OR operation of NOM for all CELs)                                                            |         |
| 31  | P.SEI    |     | Presets the specified GELs.                                                                   |         |
| 32  |          | IN  | Sets to output CEL / calculation method specified by SI through SET3 when OLITCEL ON is input | = [1    |
| 33  | SET1     | IN  |                                                                                               |         |

| No. | Name | I/O | Functions                                                                          |
|-----|------|-----|------------------------------------------------------------------------------------|
| 34  | SET2 | IN  | Sets to output CEL / calculation method specified by SET1                          |
| 35  | SET3 | IN  | through SET3 when OUTCEL ON is input.                                              |
| 36  | HOLD | IN  | Display is held during input.                                                      |
|     |      |     | Cancels errors when this signal is raised.                                         |
|     |      |     | Origin re-detection only for EV-16Z (When parameter no. 42 is set to set value 1.) |

\*1 "L" when counting is possible.

- **Tips** For the output of No. 3 through No. 26, the logic can be inverted by parameter no. 21 (output logic of I/O).
  - · Inputs of No. 31 through No. 36 are valid for "L".
  - "I/O" refers to the first letters of "Input/Output" respectively. Refer to the input circuit for "IN", and the output circuit for "OUT".

#### CEL specification method at P.SET

For the setting procedure, see 📃 "■ External Preset" (page 64).

| SET3 | SET2 | SET1 | Specified CEL        |
|------|------|------|----------------------|
| 0    | 0    | 0    | All CELs             |
| 0    | 0    | 1    | CEL1                 |
| 0    | 1    | 0    | CEL2                 |
| 0    | 1    | 1    | CEL3                 |
| 1    | 0    | 0    | CEL4                 |
| 1    | 0    | 1    | CEL5                 |
| 1    | 1    | 0    | CEL6                 |
| 1    | 1    | 1    | Cannot be specified. |

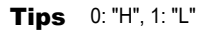

#### BCD output

Outputs the data of the CEL specified by the CEL specification in BCD format (6 digits).

 To enable this function, select the following parameter. Parameter no. 22 (I/O function mode): Set value 0 (Normal mode) Parameter no. 23 (output content from the I/O connector): Set value 2 (BCD output)

• For details about the timing chart, see 🛄 "5.3.6 Timing Chart" (page 61).

#### • Pin assignment

| No. | Name              | I/O | Functions                                            |
|-----|-------------------|-----|------------------------------------------------------|
| 1   | СОМ               | —   | Common terminal of I/O circuit                       |
| 2   | СОМ               | —   | (internally connected to GND)                        |
| 3   | 1×10 <sup>0</sup> | OUT | BCD output data                                      |
| 4   | 2×10 <sup>0</sup> | OUT |                                                      |
| 5   | 4×10 <sup>0</sup> | OUT |                                                      |
| 6   | 8×10 <sup>0</sup> | OUT |                                                      |
| 7   | 1×10 <sup>1</sup> | OUT |                                                      |
| 8   | 2×10 <sup>1</sup> | OUT |                                                      |
| 9   | 4×10 <sup>1</sup> | OUT |                                                      |
| 10  | 8×10 <sup>1</sup> | OUT |                                                      |
| 11  | 1×10 <sup>2</sup> | OUT |                                                      |
| 12  | 2×10 <sup>2</sup> | OUT |                                                      |
| 13  | 4×10 <sup>2</sup> | OUT |                                                      |
| 14  | 8×10 <sup>2</sup> | OUT |                                                      |
| 15  | 1×10 <sup>3</sup> | OUT |                                                      |
| 16  | 2×10 <sup>3</sup> | OUT |                                                      |
| 17  | 4×10 <sup>3</sup> | OUT |                                                      |
| 18  | 8×10 <sup>3</sup> | OUT |                                                      |
| 19  | 1×10 <sup>4</sup> | OUT |                                                      |
| 20  | 2×10 <sup>4</sup> | OUT |                                                      |
| 21  | 4×10 <sup>4</sup> | OUT |                                                      |
| 22  | 8×10 <sup>4</sup> | OUT |                                                      |
| 23  | 1×10 <sup>5</sup> | OUT |                                                      |
| 24  | 2×10 <sup>5</sup> | OUT |                                                      |
| 25  | 4×10 <sup>5</sup> | OUT |                                                      |
| 26  | 8×10 <sup>5</sup> | OUT | BCD output data                                      |
| 27  | SIGN              | OUT | Sign of the counter value (when +: "H", when -: "L") |
| 28  | READY             | OUT | Output data is being defined: "L"                    |
| 29  | START             | OUT | Only during CEL1 data output: "L"                    |
| 30  | NORMAL            | OUT | Abnormal state: "H"                                  |
| 31  | P.SET             | IN  | Presets the specified CELs.                          |

#### 5 External Input/Output Function

| No. | Name   | I/O | Functions                                                                          |
|-----|--------|-----|------------------------------------------------------------------------------------|
| 32  | OUTCEL | IN  | Sets to output CEL / calculation method specified by SET1                          |
| 33  | SET1   | IN  | through SET3 when OUTCEL ON is input.                                              |
| 34  | SET2   | IN  | In Normal / High-speed mode: CEL specification                                     |
| 35  | SET3   | IN  | In Calculation mode: calculation method specification                              |
| 36  | HOLD   | IN  | Display is held during input.                                                      |
|     |        |     | Cancels errors when this signal is raised.                                         |
|     |        |     | Origin re-detection only for EV-16Z (When parameter no. 42 is set to set value 1.) |

- For the output of No. 3 through No. 26, the logic can be inverted by parameter no. 21 (output logic of I/O).
  - Inputs of No. 31 through No. 36 are valid for "L".
  - "I/O" refers to the first letters of "Input/Output" respectively. Refer to the input circuit for "IN", and the output circuit for "OUT".

#### Output CEL specification method

For the setting procedure, see III "● Output CEL specification / calculation method specification" (page 65).

| SET3 | SET2 | SET1 | Specified CEL                                                     |  |
|------|------|------|-------------------------------------------------------------------|--|
| 0    | 0    | 0    | Time-division BCD output of all CEL data<br>(setting at power-on) |  |
| 0    | 0    | 1    | BCD output of CEL1 data                                           |  |
| 0    | 1    | 0    | BCD output of CEL2 data                                           |  |
| 0    | 1    | 1    | BCD output of CEL3 data                                           |  |
| 1    | 0    | 0    | BCD output of CEL4 data                                           |  |
| 1    | 0    | 1    | BCD output of CEL5 data                                           |  |
| 1    | 1    | 0    | BCD output of CEL6 data                                           |  |
| 1    | 1    | 1    | Cannot be specified.                                              |  |

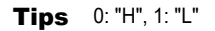

#### Segment output

Outputs the data of the CEL specified by the output CEL specification in segment format.

Segment output is a function to equally divide the preset measurement range into 21 segments and output measured values judged in 21 phases.

Segment output terminals are 21 terminals from -L10 through +L10.

- Tips
   • To enable this function, select the following parameter. Parameter no. 22 (I/O function mode): Set value 0 (Normal mode) Parameter no. 23 (output content from the I/O connector): Set value 1 (segment output)
  - For details about the timing chart, see 🛄 "5.3.6 Timing Chart" (page 61).

#### Pin assignment

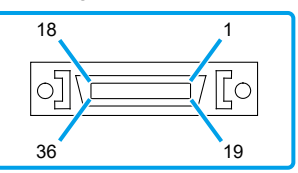

| No. | Name | I/O | Functions                                                                        |
|-----|------|-----|----------------------------------------------------------------------------------|
| 1   | СОМ  |     | Common terminal of I/O circuit                                                   |
| 2   | COM  | _   | (internally connected to GND)                                                    |
| 3   | -OV  | OUT | Outputs when the measured value exceeds the measurement range to the minus side. |
| 4   | -L10 | OUT | Segment output data                                                              |
| 5   | -L9  | OUT |                                                                                  |
| 6   | -L8  | OUT |                                                                                  |
| 7   | -L7  | OUT |                                                                                  |
| 8   | -L6  | OUT |                                                                                  |
| 9   | -L5  | OUT |                                                                                  |
| 10  | -L4  | OUT |                                                                                  |
| 11  | -L3  | OUT |                                                                                  |
| 12  | -L2  | OUT |                                                                                  |
| 13  | -L1  | OUT |                                                                                  |
| 14  | L0   | OUT |                                                                                  |
| 15  | +L1  | OUT |                                                                                  |

#### 5 External Input/Output Function

| No. | Name   | I/O | Functions                                                                        |  |
|-----|--------|-----|----------------------------------------------------------------------------------|--|
| 16  | +L2    | OUT | Segment output data                                                              |  |
| 17  | +L3    | OUT |                                                                                  |  |
| 18  | +L4    | OUT |                                                                                  |  |
| 19  | +L5    | OUT |                                                                                  |  |
| 20  | +L6    | OUT |                                                                                  |  |
| 21  | +L7    | OUT |                                                                                  |  |
| 22  | +L8    | OUT |                                                                                  |  |
| 23  | +L9    | OUT |                                                                                  |  |
| 24  | +L10   | OUT |                                                                                  |  |
| 25  | +OV    | OUT | Outputs when the measured value exceeds the measurement range to the minus side. |  |
| 26  | NOM    | OUT | Abnormal state: "H"                                                              |  |
| 27  | EXTEND | OUT | Monitoring RS data communication status with I/O                                 |  |
|     |        |     | Executing RS-232C command using HOLD input: "L"                                  |  |
|     |        |     | When RS-232C command using HOLD input is completed: "H"                          |  |
| 28  | READY  | OUT | Output data is being defined: "L"                                                |  |
| 29  | START  | OUT | Only during CEL1 data output: "L"                                                |  |
| 30  | NORMAL | OUT | Abnormal state: "H"                                                              |  |
| 31  | P.SET  | IN  | Presets the specified CELs.                                                      |  |
| 32  | OUTCEL | IN  | Sets to output CEL / calculation method specified by SET1                        |  |
| 33  | SET1   | IN  | through SET3 when OUTCEL ON is input.                                            |  |
| 34  | SET2   | IN  | In Normal / High-speed mode: CEL specification                                   |  |
| 35  | SET3   | IN  | In Calculation mode: calculation method specification                            |  |
| 36  | HOLD   | IN  | Display is held during input.                                                    |  |
|     |        |     | Cancels errors when this signal is raised.                                       |  |
|     |        |     | Origin re-detection only for EV-16Z (When parameter no. 42                       |  |
|     |        |     | is set to set value 1.)                                                          |  |

# • For the output of No. 3 through No. 26, the logic can be inverted by parameter no. 21 (output logic of I/O).

- Inputs of No. 31 through No. 36 are valid for "L".
- "I/O" refers to the first letters of "Input/Output" respectively. Refer to the input circuit for "IN", and the output circuit for "OUT".

#### Output CEL specification method

For the setting procedure, see ⊞ "● Output CEL specification / calculation method specification" (page 65).

| SET3 | SET2 | SET1 | Specified CEL                                                         |  |
|------|------|------|-----------------------------------------------------------------------|--|
| 0    | 0    | 0    | Time-division segment output of all CEL data<br>(setting at power-on) |  |
| 0    | 0    | 1    | Segment output of CEL1 data                                           |  |
| 0    | 1    | 0    | Segment output of CEL2 data                                           |  |
| 0    | 1    | 1    | Segment output of CEL3 data                                           |  |
| 1    | 0    | 0    | Segment output of CEL4 data                                           |  |
| 1    | 0    | 1    | Segment output of CEL5 data                                           |  |
| 1    | 1    | 0    | Segment output of CEL6 data                                           |  |
| 1    | 1    | 1    | Cannot be specified.                                                  |  |

Tips 0: "H", 1: "L"

#### List of measurement ranges

By inputting SET1 through SET3, the measurement range can be specified / changed.

For the setting procedure, see  $\blacksquare$  "• Output CEL specification / calculation method specification" (page 65).

| SET1 | SET2 | SET3 | Measurement range (mm) / range resolution (mm) |              |              |                |
|------|------|------|------------------------------------------------|--------------|--------------|----------------|
|      |      |      | 10 µm Linear                                   | 5 µm Linear  | 1 µm Linear  | 0.5 µm Linear  |
|      |      |      | Gage                                           | Gage         | Gage         | Gage           |
| 0    | 0    | 0    | 0±0.1/0.01                                     | 0±0.05/0.005 | 0±0.01/0.001 | 0±0.005/0.0005 |
| 0    | 0    | 1    | 0±0.2/0.02                                     | 0±0.1/0.01   | 0±0.02/0.002 | 0±0.01/0.001   |
| 0    | 1    | 0    | 0±0.5/0.05                                     | 0±0.25/0.025 | 0±0.05/0.005 | 0±0.025/0.0025 |
| 0    | 1    | 1    | 0±1/0.1                                        | 0±0.5/0.05   | 0±0.1/0.01   | 0±0.05/0.005   |
| 1    | 0    | 0    | 0±2/0.2                                        | 0±1/0.1      | 0±0.2/0.02   | 0±0.1/0.01     |
| 1    | 0    | 1    | 0±5/0.5                                        | 0±2.5/0.25   | 0±0.5/0.05   | 0±0.25/0.025   |
| 1    | 1    | 0    | 0±10/1                                         | 0±5/0.5      | 0±1/0.1      | 0±0.5/0.05     |
| 1    | 1    | 1    | 0±20/2                                         | 0±10/1       | 0±2/0.2      | 0±1/0.1        |

#### When the peak mode is the current value, MAX, MIN:

| SET1 | SET2 | SET3 | Measurement range (mm) / range resolution (mm) |                     |                     |                       |
|------|------|------|------------------------------------------------|---------------------|---------------------|-----------------------|
|      |      |      | 10 µm Linear<br>Gage                           | 5 µm Linear<br>Gage | 1 µm Linear<br>Gage | 0.5 µm Linear<br>Gage |
| 0    | 0    | 0    | 0-0.2/0.01                                     | 0-0.1/0.005         | 0-0.02/0.001        | 0-0.01/0.0005         |
| 0    | 0    | 1    | 0-0.4/0.02                                     | 0-0.2/0.01          | 0-0.04/0.002        | 0-0.02/0.001          |
| 0    | 1    | 0    | 0-1.0/0.05                                     | 0-0.5/0.025         | 0-0.1/0.005         | 0-0.05/0.0025         |
| 0    | 1    | 1    | 0-2/0.1                                        | 0-1/0.05            | 0-0.2/0.01          | 0-0.1/0.005           |
| 1    | 0    | 0    | 0-4/0.2                                        | 0-2/0.1             | 0-0.4/0.02          | 0-0.2/0.01            |
| 1    | 0    | 1    | 0-10/0.5                                       | 0-5/0.25            | 0-1/0.05            | 0-0.5/0.025           |
| 1    | 1    | 0    | 0-20/1                                         | 0-10/0.5            | 0.1(0)-2/0.1        | 0-1/0.05              |
| 1    | 1    | 1    | 0-40/2                                         | 0-20/1              | 0-4/0.2             | 0-2/0.1               |

#### When the peak mode is TIR:

**Tips** The range resolution (range of one segment) is the value obtained by dividing the measurement range into 20 equal parts.

For example, if the measurement range is 0  $\pm$  0.1 mm, the range resolution is 0.01 mm.

The relationship between the measured value and the output terminal

In segment output, the output terminal (relevant terminal Ln) corresponding to the measured value will be ON.

The n of the relevant terminal Ln (-10  $\le$  n  $\le$  +10 \* n is an integer) can be calculated by the following formula. (When n is in the range of -10 through -1, the terminal indicates -L10 through -L1.)

| Peak mode                   | n calculation formula                                                                                                    |
|-----------------------------|----------------------------------------------------------------------------------------------------|
| Current value<br>MAX<br>MIN | If the measured value is +:<br>n = INT ((measured value + 1/2 range resolution) / range resolution)<br>If the measured value is -:<br>n = INT ((measured value - 1/2 range resolution) / range resolution) |
| TIR                         | n = -10+INT (measured value / range resolution)                                                                                                    |

#### Output pattern

Depending on the type of peak mode, the output pattern of the segment differs.

| Peak mode     | Output pattern                        |  |  |
|---------------|---------------------------------------|--|--|
| Current value | Only relevant terminal Ln: ON         |  |  |
| MAX           | -L10 through relevant terminal Ln: ON |  |  |
| MIN           | Relevant terminal Ln through +L10: ON |  |  |
| TIR           | Only relevant terminal Ln: ON         |  |  |

**NOTICE** When the range is exceeded, -L10 through L10 all will be OFF.

- +0 V: Measured value exceeds the measurement range to the + side
- -0 V: Measured value exceeds the measurement range to the side

Difference in display between [CH01=A] and [CH01 A] Tips When [DISP] is pressed to switch the display, the CEL with "=" indicates that I/O output is in progress, and the CEL with " " indicates that I/O output is not in progress.

#### **Output Function (Calculation Mode)** 5.3.3

The calculation result specified by SET1 through SET3 is output using the CEL specified by parameter number 17 (applicable CEL used in calculation function).

#### Setting calculation method

For the detailed procedure, see 🗐 "• Output CEL specification / calculation method specification" (page 65).

| SET3 | SET2 | SET1 | Calculation method                                                         |  |
|------|------|------|----------------------------------------------------------------------------|--|
| 0    | 0    | 0    | No calculation (setting at power-on)                                       |  |
| 0    | 0    | 1    | Total value of CEL data with designated calculation axis                   |  |
| 0    | 1    | 0    | Average value of CEL data with designated calculation axis                 |  |
| 0    | 1    | 1    | Maximum value of CEL data with designated calculation axis                 |  |
| 1    | 0    | 0    | Minimum value of CEL data with designated calculation axis                 |  |
| 1    | 0    | 1    | Maximum value - Minimum value of CEL data with designated calculation axis |  |
| 1    | 1    | 0    | Cannot be specified.                                                       |  |
| 1    | 1    | 1    | Cannot be specified.                                                       |  |

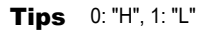

#### Tolerance judgment result output

- The tolerance judgment result of the calculation result is output from CEL6.
- When there is no calculation, the tolerance judgment result of the counter value of CEL6 is output.
- For tolerance, the tolerance value of CEL6 is applied.

- To enable this function, select the following parameter. Parameter no. 22 (I/O function mode): Set value 1 (Calculation mode) Parameter no. 23 (output content from the I/O connector): Set value 0 (tolerance judgment result output) Parameter no. 17 (applicable CEL used in calculation function): Set value 0 to Set value 3
  - For details about the timing chart, see 🛄 "5.3.6 Timing Chart" (page 61).

 Display of the D-EV at Calculation mode setting When the display is switched by pressing [DISP], the following are displayed in order after normal display (CH01 through CH06, all axes tolerance judgment bar display) each time [DISP] is pressed.
 [CL01 1]→Total value→[CL02 2]→Average value→[CL03 2]→Maximum

value $\rightarrow$ [CL04\_4] $\rightarrow$ Minimum value $\rightarrow$ [CL05\_5] $\rightarrow$ Maximum value - Minimum value

When RS LINK is connected, the second EV Counter displays the following in order.

 $\label{eq:cl07_1} $$ Total value $$ [CL08_2] $$ Average value $$ [CL09_3] $$ Maximum value $$ [CL10_4] $$ Minimum value $$ [CL11_5] $$ Maximum value $$ In Calculation mode, key operations other than [DISP] are disabled.$ 

 Difference in display between [CH06=F] and [CH06\_F]
 When the setting of SET3 through SET1 is other than 000 (calculation item is specified) and CH06 is specified by pressing [DISP], after [CH06\_F], the measured value is displayed. In other words, [ ] means that the tolerance judgment is not output to the measured value of CH06, and the tolerance judgment is output to the calculation result.

On the other hand, when SET=000, the tolerance judgment is output to the measured value of CH06, and the measured value is displayed after [CH06=F].

#### BCD output

- Outputs the calculation result specified by the SET3 through SET1 input in BCD format.
- When SET3 through SET1 is "000", all CEL data is output by time-division.
- **Tips** To enable this function, select the following parameter. Parameter no. 22 (I/O function mode): Set value 1 (Calculation mode) Parameter no. 23 (output content from the I/O connector): Set value 2 (BCD output) Parameter no. 17 (applicable CEL used in calculation function): Set value 0 through Set value 3
  - For details about the timing chart, see 🛄 "5.3.6 Timing Chart" (page 61).

#### Segment output

- Outputs the calculation result specified by the SET3 through SET1 input in segment format.
- When SET3 through SET1 is "000", all CEL data is output by time-division.
- To enable this function, select the following parameter. Parameter no. 22 (I/O function mode): Set value 1 (Calculation mode) Parameter no. 23 (output content from the I/O connector): Set value 1 (segment output) Parameter no. 17 (applicable CEL used in calculation function): Set value 0 through Set value 3
  - For details about the timing chart, see 🛄 "5.3.6 Timing Chart" (page 61).

### 5.3.4 Output Function (High-Speed Mode)

Outputs the data of the CEL specified by the output CEL specification at high speed.

The data output interval in High-speed mode is 5 ms (in Normal mode: 30 ms).

#### Output CEL specification method

For the detailed procedure, see 🛄 "• Output CEL specification / calculation method specification" (page 65).

| SET3 | SET2 | SET1 | Calculation method                                                                 |
|------|------|------|------------------------------------------------------------------------------------|
| 0    | 0    | 0    | Time-division output of all CEL data<br>(same as Normal mode. setting at power-on) |
| 0    | 0    | 1    | High speed output of CEL1 data <sup>* 1</sup>                                      |
| 0    | 1    | 0    | High speed output of CEL2 data <sup>*1</sup>                                       |
| 0    | 1    | 1    | High-speed output of CEL3 data <sup>*1</sup>                                       |
| 1    | 0    | 0    | High-speed output of CEL4 data <sup>*1</sup>                                       |
| 1    | 0    | 1    | High-speed output of CEL5 data <sup>*1</sup>                                       |
| 1    | 1    | 0    | High-speed output of CEL6 data <sup>*1</sup>                                       |
| 1    | 1    | 1    | Cannot be specified.                                                               |

\*1 Other CEL output functions stop.

Tips 0: "H", 1: "L"

**NOTICE** Operation in non-driven state

- · Preset. peak clear, and Zero setting (D-EV, I/O, RS-232 C) to CELs other than the CELs specified by SET1 through SET3 are suspended and operate only when the CEL is specified.
- Even in the all axes tolerance judgment bar display, the bar will not move except for the specified CELs.
- The RS-232C output of CELs other than the CELs specified by SET1 through SET3 outputs the immediately preceding data (data when in the non-driven state).
- If an output CEL other than the CEL displayed by the D-EV is specified, the display will be held.
- When a kev is operated with the D-EV, I/O outputs all CEL data by timedivision

#### Tolerance judgment result output

Outputs the tolerance judgment result of the CEL specified by the output CEL specification at high speed.

- To enable this function, select the following parameter. Tips Parameter no. 22 (I/O function mode): Set value 2 (High-speed mode) Parameter no. 23 (output content from the I/O connector): Set value 0 (tolerance judgment result output)
  - For details about the timing chart, see 🗐 "5.3.6 Timing Chart" (page 61).

#### BCD output

Outputs the data of the CEL specified by the output CEL specification in BCD format

- To enable this function, select the following parameter. Tips Parameter no. 22 (I/O function mode): Set value 2 (High-speed mode) Parameter no. 23 (output content from the I/O connector): Set value 2 (BCD output)
  - For details about the timing chart, see 🗐 "5.3.6 Timing Chart" (page 61).
### Segment output

Outputs the data of the CEL specified by the output CEL specification in segment format at high speed.

- To enable this function, select the following parameter. Parameter no. 22 (I/O function mode): Set value 2 (High-speed mode) Parameter no. 23 (output content from the I/O connector): Set value 1 (segment output)
  - For details about the timing chart, see 🛄 "5.3.6 Timing Chart" (page 61).

### 5.3.5 Input Function

External signal input can chiefly perform the following functions.

- Output CEL specification
- Calculation method specification
- Remote control of Zero Setting, Preset, Tolerance Value
- Counter value HOLD
- · Clearing peak value, canceling errors

For details about the timing chart, see 🔝 "5.3.6 Timing Chart" (page 61).

### 5.3.6 Timing Chart

### Power ON characteristics

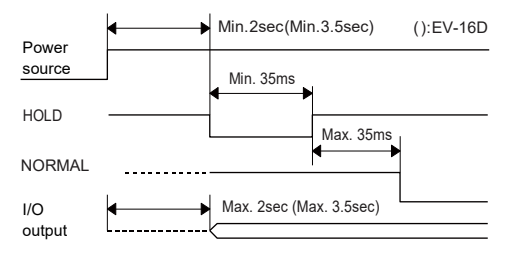

**Tips** When connected to RS LINK, the Counter that powered on last is the reference.

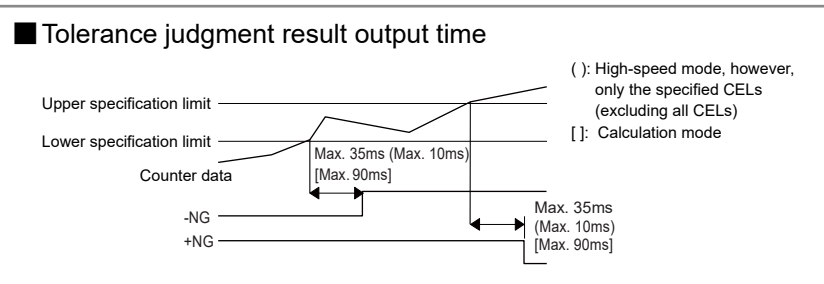

- **Tips** The output of each CEL is not simultaneous.
  - For EV-16D, the length of time until the tolerance judgment is output after the counter data enters in the Specification range depends on the connected equipment, such as the Linear Gage.

### Data output

There are two methods of data output, command mode and interval mode, and they can be selected by parameter number 20 (output mode from the I/O connector).

**Tips** When using in High-speed mode or all CEL output, use a device with an input response time of 1 ms or less.

Command mode (all CEL output)

Data of all CELs (specified by SET1 through SET3) is output by synchronous control via HOLD and READY.

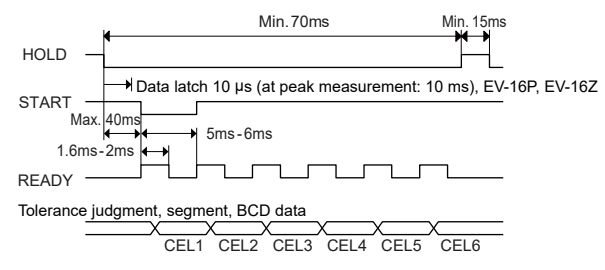

Tips During HOLD input, the D-EV UNIT indicator will blink.

Command mode (individual CEL output)

Data of individual CEL (specified by SET1 through SET3) is output by synchronous control via HOLD and READY.

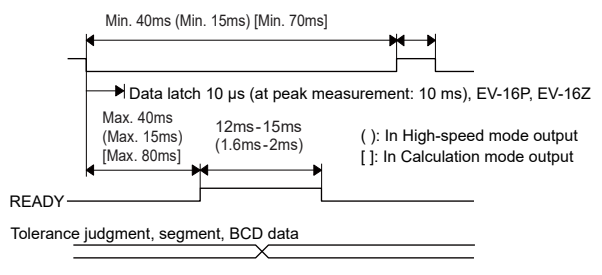

### Interval mode (all CEL output)

Data of all CELs (specified by SET 1 through SET3) is continuously output at the internal timing of the counter.

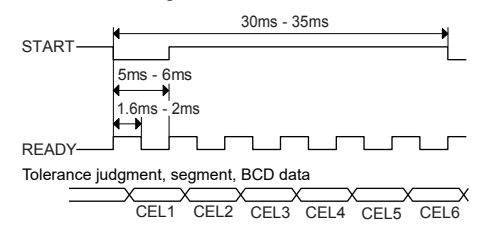

Interval mode (individual CEL output)

Data of individual CEL (specified by SET 1 through SET3) is continuously output at the internal timing of the counter.

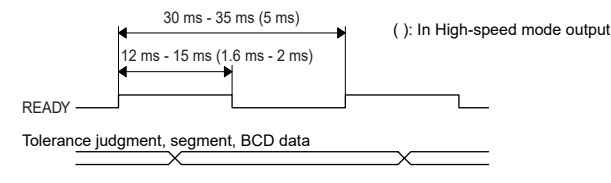

### External Preset

Presets the current value of the CEL specified by SET1 through SET3.

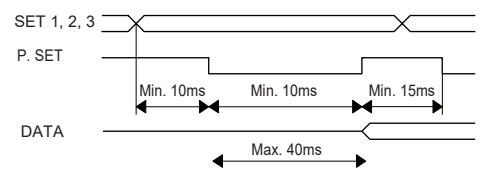

**Tips** The peak value will be cleared when Preset is executed. (MAX=MIN=current value, TIR=0) Output CEL specification / calculation method specification

In Normal mode and High-speed mode, set the CEL specified by SET1 through SET3 to the data output CEL.

In Calculation mode, specify the calculation method with SET1 through SET3.

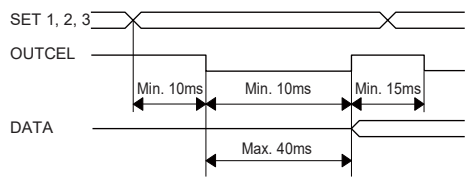

Tips SET3 to SET1 input at segment output Normally, it operates as range specification data, but for OUTCEL input, it specifies output CEL. For details, see ☐ "5.3.3 Output Function (Calculation Mode)" (page 57), "5.3.4 Output Function (High-Speed Mode)" (page 59).

### Peak clear

Clears the peak value. (MAX=MIN=current value, TIR=0)

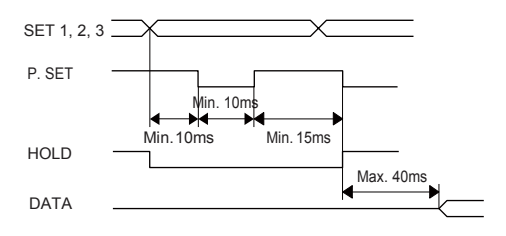

- **Tips** Clears the peak value in Peak mode. (Preset is performed when it is the current value.)
  - For EV-16D, the data update time depends on the type of Linear Gage connected. In addition, multiple cycles of the same data may be output.

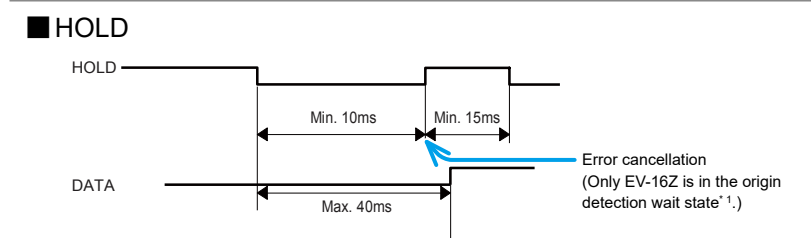

\* 1 When parameter number 42 (origin re-detection of Linear Gage with origin mark) is set to set value 1 (valid).

# To use the EV Counter, it is necessary to set the parameters. Parameter settings can be done more easily by using the D-EV.

For details about parameter settings using the D-EV, see 🛄 "3.1 Parameter Setting Method" (page 12).

- **Tips** For the EV-16Z, the settings related to the origin cannot be changed with the EV Counter main body. The D-EV is required to change the settings related to the origin.
- When applying settings with the EV Counter main body, the resolution cannot be set to 0.1 µm. When applying settings, use the D-EV.
  - When changing to parameter 41, 42, 43, only the D-EV can be set.
  - For the EV-16P and the EV-16Z, when connecting a Linear Gage with other than 1  $\mu m$  resolution, it is necessary to change the setting to the resolution of the Linear Gage.
  - For EV-16D, it is necessary to set the gage type (INC, ABS, etc.).
  - If (Designation of available axis > Number of gages) is set, an error display / output (Error40) occurs.
     If (Designation of available axis < Number of gages) is set, gages other than those specified will be ignored.
     For details, see III "7.2.1 List of Error Codes" (page 76).

# 6.1 Parameter Mode ON

Parameter settings can be changed by turning Parameter mode ON.

- 1 Press and hold the [DATA] button, and then press the [LOAD] button.
  - » Parameter mode turns ON.
- 2 Start parameter settings.

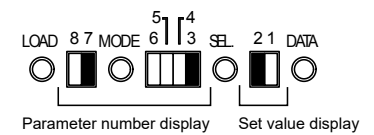

[Parameter LED display]

```
Tips Indication: LED on, LED off.
```

# 6.2 Setting Parameters

 Select the parameter of which you want to change the settings by referring to [] "6.4 List of Parameters" (page 70).

**Tips** Pressing the MODE button switches between the LED no. 8 and no. 7, and pressing the SEL button switches between the LED no. 6, no. 5, no. 4, and no. 3.

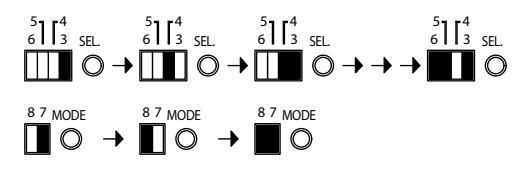

2 Press the [DATA] button to select the parameter value.

» Pressing the [DATA] button switches [Parameter LED display] between the LED display no. 1 and no. 2.

 21 DATA
 21 DATA
 21 DATA
 21 DATA
 21 DATA
 21 DATA
 21 DATA
 21 DATA
 21 DATA
 21 DATA
 21 DATA
 21 DATA
 21 DATA
 21 DATA
 21 DATA
 21 DATA
 21 DATA
 21 DATA
 21 DATA
 21 DATA
 21 DATA
 21 DATA
 21 DATA
 21 DATA
 21 DATA
 21 DATA
 21 DATA
 21 DATA
 21 DATA
 21 DATA
 21 DATA
 21 DATA
 21 DATA
 21 DATA
 21 DATA
 21 DATA
 21 DATA
 21 DATA
 21 DATA
 21 DATA
 21 DATA
 21 DATA
 21 DATA
 21 DATA
 21 DATA
 21 DATA
 21 DATA
 21 DATA
 21 DATA
 21 DATA
 21 DATA
 21 DATA
 21 DATA
 21 DATA
 21 DATA
 21 DATA
 21 DATA
 21 DATA
 21 DATA
 21 DATA
 21 DATA
 21 DATA
 21 DATA
 21 DATA
 21 DATA
 21 DATA
 21 DATA
 21 DATA
 21 DATA
 21 DATA
 21 DATA
 21 DATA
 21 DATA
 21 DATA
 21 DATA
 21 DATA
 21 DATA
 21 DATA
 21 DATA
 21 DATA
 21 DATA
 21 DATA
 21 DATA

3 Press the [LOAD] button to fix the selected parameter value.

» Automatically moves to the next parameter.

NOTICE Changes will not be reflected unless the fixing work is performed.

4 Repeat steps 1 through 3 to set necessary parameters.

For details, see 🛄 "6.4 List of Parameters" (page 70).

# 6.3 Parameter Mode OFF

- 1 Press and hold the [DATA] button, and then press the [LOAD] button to turn OFF parameter mode.
  - » The Counter will return to the counter value display.
  - » Only EV-16Z returns to the counter value display after passing the origin.

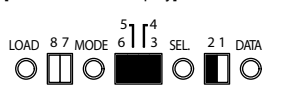

[Parameter LED displav]

- NOTICE
- When Parameter mode is OFF, while pressing and holding down the [MODE] button, when you press the [LOAD] button for 1 second or more, all parameters will return to the settings at shipment.
  - During parameter settings, the D-EV key operation, RS-232 output, and external signal input are stopped.

# 6.4 List of Parameters

|                                       |    |           |           |   |   |   | *Settings at sl               | nipm | ent |
|---------------------------------------|----|-----------|-----------|---|---|---|-------------------------------|------|-----|
| Parameter name                        | LE | D         |           |   |   |   | Setting contents              | LE   | D   |
|                                       | 8  | 7         | 6         | 5 | 4 | 3 |                               | 2    | 1   |
| In the case of the EV-16P, the EV-16Z | п  | -         |           | п | П | - |                               | п    |     |
| Resolution of INPUT A <sup>-1</sup>   | Ц  |           | Ц         | Ц | Ц |   | 10 µm                         | Ц    |     |
| Resolution of INPUT B <sup>*1</sup>   |    |           |           |   |   |   | 5 µm                          |      |     |
| Resolution of INPUT C <sup>*1</sup>   |    |           |           |   |   |   | 1 µm*                         |      |     |
| Resolution of INPUT D <sup>*1</sup>   |    |           |           |   |   |   | 0.5 µm                        |      |     |
| Resolution of INPUT E <sup>*1</sup>   |    |           |           |   |   |   |                               |      |     |
| Resolution of INPUT F <sup>*1</sup>   |    |           |           |   |   |   |                               |      |     |
| In the case of the EV-16D             |    |           |           |   |   |   |                               |      |     |
| INPUT A gage type                     | Π  |           | Π         | Π |   |   | INC (LGS series)              |      |     |
| INPUT B gage type                     | Ō  | Ī         | Ī         | Ī |   | Ī |                               |      |     |
| INPUT C gage type                     |    |           |           |   |   |   | ABS (LGD series)*             |      |     |
| INPUT D gage type                     |    |           |           |   |   |   |                               |      |     |
| INPUT E gage type                     |    |           |           |   |   |   | ABS ORG                       |      |     |
| INPUT F gage type                     |    |           |           |   |   |   |                               |      |     |
| Counter direction when INPUT A        |    | Π         | Π         | Π | Π |   | Count in the + direction *    | Π    | Π   |
| spindle is pushed in                  | _  |           |           |   | _ | _ |                               | _    | _   |
| Counter direction when INPUT B        |    |           |           |   |   |   | Count in the - direction      |      |     |
| spindle is pushed in                  | -  |           |           | п | - | - |                               |      |     |
| Counter direction when INPUT C        |    | $\square$ | $\square$ |   |   |   | When pushing in the spindle   |      |     |
| spinale is pushed in                  |    | П         | п         |   | П | п |                               |      |     |
| counter direction when INPUT D        |    | П         | П         |   | Ц | Ц |                               |      |     |
| Counter direction when INPLIT F       |    | П         | П         |   | П |   |                               |      |     |
| spindle is pushed in                  |    | Ц         | Ц         | • | Ц |   |                               |      |     |
| Counter direction when INPUT F        |    | Π         | Π         |   |   | Π |                               |      |     |
| spindle is pushed in                  |    |           |           |   | _ |   |                               |      |     |
| Designation of available axis 1*2*3   |    |           |           |   |   |   | Axis designation 2 is valid.* |      |     |
|                                       |    |           |           |   |   |   | Connection of one axis        |      |     |
|                                       |    |           |           |   |   |   | Connection of two axes        |      |     |
|                                       |    |           |           |   |   |   | Connection of three axes      |      |     |
| Designation of available axis 2*2*3   |    |           |           |   |   |   | Axis designation 1 is valid.  |      |     |
|                                       | _  | _         | _         | _ | _ |   | Connection of four axes       | Ī    |     |
|                                       |    |           |           |   |   |   | Connection of five axes       |      |     |
|                                       |    |           |           |   |   |   | Connection of six axes*       |      |     |

|                                                           |    |   |   |   |   |   | *Settings at sl               | hipment |
|-----------------------------------------------------------|----|---|---|---|---|---|-------------------------------|---------|
| Parameter name                                            | LE | D |   |   |   |   | Setting contents              | LED     |
|                                                           | 8  | 7 | 6 | 5 | 4 | 3 |                               | 2 1     |
| Display at startup                                        |    |   |   | Ц |   |   | Stand-by*                     | ЦЦ      |
|                                                           |    |   |   |   |   |   | Counter execution             |         |
| Display unit (mm, E) <sup>*1 *4</sup>                     |    |   |   |   |   |   | mm *                          |         |
|                                                           |    |   |   |   |   |   | E (=1/25.4mm)                 |         |
| Applicable CEL used in calculation function <sup>*5</sup> |    |   |   |   |   |   | CEL1, 2*                      |         |
|                                                           |    |   |   |   |   |   | CEL1, 2, 3                    |         |
|                                                           |    |   |   |   |   |   | CEL1, 2, 3, 4                 |         |
|                                                           |    |   |   |   |   |   | All CELs <sup>∗6</sup>        |         |
| Output mode from I/O connector*7                          |    |   |   |   |   |   | Command                       | ΠΠ      |
|                                                           |    | _ | _ | _ | _ | _ | Interval*                     |         |
| I/O output logic                                          |    |   | Π |   |   |   | Output terminal is H.*        | ΠΠ      |
| (positive logic H, negative logic L)*8                    | _  | _ |   | _ | - | _ | Output terminal is L.         |         |
| I/O function mode <sup>*7</sup>                           |    |   |   | Π | Π | Π | Normal mode*                  | ΠΠ      |
|                                                           | -  |   | - |   | - |   | Calculation mode              |         |
|                                                           |    |   |   |   |   |   | High-speed mode               |         |
| Output content from the I/O connector*7                   |    |   |   |   |   |   | Tolerance judgment output*    |         |
|                                                           |    |   |   |   |   |   | Segment output                |         |
|                                                           |    |   |   |   |   |   | BCD output                    |         |
| RS-232C data transfer speed <sup>*9, *10</sup>            |    |   |   |   |   |   | 4800bps                       |         |
|                                                           |    |   |   |   |   |   | 9600bps *                     |         |
|                                                           |    |   |   |   |   |   | 19200bps                      |         |
| RS-232C parity check*8, *9                                |    |   |   |   |   |   | None                          |         |
|                                                           |    |   |   |   |   |   | Odd number                    |         |
|                                                           |    |   |   |   |   |   | Even number*                  |         |
| RS-232C data bit <sup>*9, *10</sup>                       |    |   |   |   |   |   | 7bit *                        |         |
|                                                           |    | - | - |   |   | - | 8bit                          |         |
| I/O connector HOLD signal setting                         |    |   |   |   |   |   | HOLD *                        |         |
|                                                           |    |   |   | _ |   |   | RS-232C output <sup>*11</sup> |         |

- \*1 All zero points, the Preset value and tolerance value that had been set will be cleared if the setting is changed.
- \*2 An error occurs if the actual number of connected Linear Gages is different to the parameter settings.
  - Designation of available axis > Number of gages: Displays / outputs [Error40].
  - Designation of available axis < Number of gages: Displays / outputs the gages set by the designation of available axis.
- \*3 It is related to the "Applicable CEL used in calculation function" parameter. For details, see 🔠 "3.5.1 Details of the Available Axis Designation Parameters" (page 22).
- \*4 When setting, the UNIT indicator lights in green.
- \*5 Set the CEL to be used in the calculation function. (This function is enabled only when I/O function selection is in Calculation mode.)
- \*6 When all CELs (all CELs with designated available axes) are selected, the CELs used for the calculation are as follows.

| CELs used for calculation |
|---------------------------|
| 1, 2, 3, 4, 5, 6          |
| 1, 2, 3, 4, 5             |
| 1, 2, 3, 4                |
| 1, 2, 3                   |
| 1, 2                      |
|                           |

- \*7 For details of this function, see 🗐 "5.3 I/O Connector Terminal Function" (page 47).
- \*8 The output logic of the data part differs depending on the I/O type selection result.

However, the input signal and the NORMAL, READY, START, and EXTEND outputs are logically fixed.

| Tolerance judgment and segment output        | BCD output |
|----------------------------------------------|------------|
| L for relevant output terminal, H for others | 1=H, 0=L   |
| H for relevant output terminal, L for others | 1=L, 0=H   |

- \*9 For details about this function, see 💷 "5.1 RS-232C Communication Function" (page 40).
- \*10 Changes to this parameter become valid by turning on the power again.
- \*11 This function outputs data from the RS-232C connector using the HOLD input from the I/O connector.

In this case, the RS-232C command becomes invalid.

MEMO

# 7 Troubleshooting

# 7.1 Troubleshooting

When the Counter does not operate as expected, refer to the cause of the trouble and the solutions shown below:

| Problem                                                                                                    | Cause                                                                                                    | Solution                                                                                                    |
|----------------------------------------------------------------------------------------------------|----------------------------------------------------------------------------------------------------|----------------------------------------------------------------------------------------------------|
| There is no response to<br>the command from the EV<br>Counter.                                                                                                    | The RS LINK connection<br>cable is not properly<br>connected.                                                              | Check the cable connection.                                                                                                    |
|                                                                                                    | The straight specifications<br>RS-232C connecting cable<br>is being used.                                                  | Check the RS-232C<br>connecting cable specifications<br>and use the correct<br>specifications cable.                                                                                      |
|                                                                                                    | The communication<br>conditions between the<br>personal computer and<br>the EV Counter does not<br>match.                  | Check the settings of the<br>communication conditions.                                                                                                    |
|                                                                                                    | The cable is not connected<br>to the port specified by the<br>communications port of the<br>personal computer.             | On some personal computers,<br>it is necessary to specify the<br>communications port and set<br>whether to use or not to use it.<br>Correctly connect the cable to<br>the specified port. |
|                                                                                                    | The RS-232C<br>communication function is<br>stopped / held while key<br>operation or parameter<br>settings is in progress. | Check the communication<br>status after the key operation<br>and the parameter settings.                                                                                                  |
| The initial setting does not<br>end. (the D-EV keeps [<br>-] display blinking.)                                                                                             | Remove the cause of the initial setting being unable to end.                                                               | Turn on the power to all connected Counters again.                                                                                                    |
| In the middle of turning<br>on the power, the Counter<br>enters the stand-by state.<br>(There is a Counter where<br>the D-EV display changes<br>to [] display being<br>on.) | The RS LINK connection<br>cable is not properly<br>connected.                                                              | Check the cable connection.<br>After checking the cable<br>connection, turn on the power<br>to all of the Counters again.                                                                 |

### 7 Troubleshooting

| Problem                                                                            | Cause                                                                                                | Solution                                                                                            |
|------------------------------------------------------------------------------------|----------------------------------------------------------------------------------------------------|----------------------------------------------------------------------------------------------------|
| Commands (Zero setting,<br>Preset, etc.) from the<br>personal computer can be      | A command such as Zero setting has not been read.                                                    | Check the response output of<br>the Counter with a command<br>such as Zero setting.                 |
| executed, but data cannot<br>be loaded.<br>Or, the process stops while<br>loading. | The following command is<br>output before the response<br>output from the Counter.                   | Check whether the following<br>command is output before<br>the response output from the<br>Counter. |
|                                                                                    | The number of CHs for RS<br>LINK connection and the<br>number of data loading cases<br>do not match. | Check the number of channels<br>for RS LINK connection and the<br>number of data loading cases.     |
| A command error occurs when the command is sent.                                   | Sending the command in full-width characters, or lowercase letters.                                  | Send the command in half-width characters and uppercase letters.                                    |
|                                                                                    | A number that is equal to<br>or greater than the number<br>of the connected CHs was<br>specified.    | Specify a number within the number of the connected CHs.                                            |

| _ | <b>_</b>        |  |
|---|-----------------|--|
| 7 | Troubleshooting |  |
|   | nousioonooung   |  |

7.2 Error Messages

# 7.2.1 List of Error Codes

|                 | Countermeasure                  | Connect to<br>the specified<br>power supply. | Check the<br>RS LINK<br>connection<br>cable<br>connection. | In the case<br>of power<br>interruption, it<br>is necessary<br>to review the<br>power. | Review<br>measurement<br>conditions.                                                                     | Change of<br>Preset value                | Check<br>the gage<br>connection.     | Check the RS<br>communication<br>conditions.  |
|-----------------|---------------------------------|----------------------------------------------|------------------------------------------------------------|----------------------------------------------------------------------------------------|----------------------------------------------------------------------------------------------------|------------------------------------------|--------------------------------------|-----------------------------------------------|
|                 | cancellation<br>method          | Automatic<br>cancellation                    | Automatic<br>cancellation or<br>re-power supply            | P. SET key<br>CS00 command<br>(RS)<br>HOLD input<br>(I/O)                              | After CEL<br>specification<br>with DISP key,<br>P. SET key<br>CS* command<br>(RS)<br>HOLD input<br>(I/O) | Same as above                            | Same as<br>above* <sup>10</sup>      | Automatic<br>cancellation                     |
|                 | cause or<br>error               | Abnormal<br>power<br>voltage                 | RS LINK<br>initial setting<br>status                       | In stand-<br>by state<br>after power-<br>on power<br>interruption                      | Excess                                                                                                   | Counter value<br>is 8 digits or<br>more. | Gage<br>abnormality*7                | RS<br>communication<br>setting<br>malfunction |
| Ğ               | кs<br>output <sup>*4</sup>      | Error10                                      | None                                                       | Error15                                                                                | Error20                                                                                                  | Error30                                  | Error40                              | Error50                                       |
|                 | BCD'1                           | FFFF10                                       | FFFFF                                                      | FFFF15                                                                                 | FFF20'2                                                                                                  | FFFF30*2                                 | FFFF40*2                             | Counter<br>value<br>status                    |
| itput           | Segment*1                       | -0V=L<br>H=MON<br>H=MON                      | H=V0-<br>H=V0+                                             | =∧0-<br>−=∧0+<br>H=WON                                                                 | NOM=H <sup>2</sup>                                                                                       | NOM=H*2                                  | NOM=H*2                              | Counter<br>value status                       |
| no O/I          | Tolerance*1                     | CEL*_+NG=L<br>CEL*NG=L<br>CEL*_OM=H          | CEL*_NOM=H<br>CEL*_NG=H<br>CEL*_NG=H                       | CEL*_+NG=L<br>CEL*NG=L<br>CEL*_NOM=H                                                   | CEL*_+NG=L<br>CEL*NG=L<br>CEL*_NOM=H                                                                     | CEL*_+NG=L<br>CEL*NG=L<br>CEL*_NOM=H     | CEL*_NOM=H<br>CEL*NG=L<br>CEL*_NOM=H | Counter value<br>status                       |
|                 | NORMAL<br>signal                | т                                            | т                                                          | т                                                                                      | т                                                                                                    | т                                        | н                                    | L                                             |
| EV main<br>body | Error LED /<br>Parameter<br>LED | On amber /<br>No display                     | Amber<br>blinking /<br>No display                          | On amber /<br>No display                                                               | On amber /<br>On' <sup>6</sup>                                                                           | On amber /<br>On* <sup>6</sup>           | On amber /<br>On* <sup>6</sup>       | No display                                    |
| D-EV            | Display /<br>UNIT LED           | Err10 /<br>On red                            | []<br>blinking /<br>Off                                    | On red                                                                                 | Err 20 <sup>°2</sup> /<br>On red                                                                         | Err 30*2 /<br>On red                     | Err 40* <sup>2</sup> /<br>On red     | Counter<br>value / Off                        |

|                 | Countermeasure                  | Review RS<br>command.      | Check<br>the unit's<br>connection<br>status, power<br>supply, etc.             | Re-input<br>tolerance<br>value.     | Not required*8                                  | Replace with<br>gage with<br>matching<br>resolution.                                          | Pass through<br>the origin.       |
|-----------------|---------------------------------|----------------------------|--------------------------------------------------------------------------------|-------------------------------------|-------------------------------------------------|-----------------------------------------------------------------------------------------------|-----------------------------------|
|                 | cancellation<br>method          | Automatic<br>cancellation  | Re-power<br>supply<br>P.SET key<br>CS** command<br>(RS)<br>HOLD input<br>(I/O) | P.SET key                           | Automatic<br>cancellation                       | Automatic<br>cancellation                                                                     | Automatic<br>cancellation         |
|                 | cause or<br>error               | RS command<br>malfunction  | RS LINK<br>malfunction                                                         | Tolerance<br>value setting<br>error | The counter<br>value is 6<br>digits or<br>more. | Gage<br>resolution<br>designated<br>calculation<br>axis<br>disagrees.<br>result<br>overflows. | Origin<br>undetected              |
| ġ               | cutput <sup>*4</sup>            | Error52                    | None                                                                           | Error90*5                           | Normal<br>output                                | Error70                                                                                       | None                              |
|                 | BCD'1                           | Counter<br>value<br>status | FFF55                                                                          | Counter<br>value<br>status          | F****                                           | FFFF70                                                                                        | Counter<br>value<br>status        |
| utput           | Segment"                        | Counter<br>value status    | H=NO-<br>H=VO+L<br>H=NON                                                       | Counter<br>value status             | Counter<br>value status                         | Т=Л0-<br>Т=Л0+<br>Н=∭ОN                                                                       | Counter<br>value status           |
| I/O 01          | Tolerance*1                     | Counter value<br>status    | CEL*_NG=L<br>CEL*_NG=L<br>CEL*_NM=H                                            | Counter value<br>status             | Counter value<br>status                         | CEL*_NOM=H<br>CEL*_NOM=H<br>CEL*_NG=L                                                         | Counter value<br>status           |
|                 | NORMAL<br>signal                | Ļ                          | т                                                                              | L                                   | L                                               | ſ                                                                                             | Ļ                                 |
| EV main<br>body | Error LED /<br>Parameter<br>LED | No display                 | On red /<br>No display                                                         | No display                          | No display                                      | No display                                                                                    | No display                        |
| D-EV            | Display /<br>UNIT LED           | Counter<br>value / Off     | On red                                                                         | Err 90*3 /<br>Off                   | F****/<br>Off                                   | Err70 / Off                                                                                   | All decimal<br>points<br>blinking |

### 7 Troubleshooting

**NOTICE** If an error occurs while you are setting parameters, the Preset value, or the tolerance value, the error will be displayed after you return to a state where counting is possible. However, the error signal will be output immediately to any external output. In High-speed mode, an error is output only when an error occurrence CH is specified.

For the EV-16Z only, errors are canceled by re-entering the origin after eliminating the error cause.

- \*1 Operations when the I/O output logic parameter is at initial setting
- \*2 An error is output and displayed when specifying a CH where an error occurred.
- \*3 Displayed when a tolerance setting error due to a key operation occurs.
- \*4 The error output format is CH\*\*, Error\$\$CRLF.
- \*5 Output when a tolerance setting error due to an RS command occurs.
- \*6 The parameter LED (1 or 6) corresponding to the error occurrence CH lights.
- \*7 A CH that does not have a gage connected as specified by the available axis designation parameter will also result in an error.
- \*8 The counter data inside the EV Counter is normal. When the counter data returns to the display range, it displays normally.
- \*9 Regardless of I/O logic, "H" is output when an error occurs.
- \*10 If the gage type parameter is set to 1 or 2 in the EV-16D, it will be automatically canceled.

### 7.2.2 Error Cancellation Method

The three main error cancellation methods are explained below, but the appropriate method differs depending on the cause.

- Automatic cancellation
- Press [P.SET].
- Input an external HOLD signal.

For details about error messages, see 💷 "7.2.1 List of Error Codes" (page 76).

8 Specifications

# 8.1 Basic Specifications

| Code No.                     | 542-063                                                                                                    | 542-067                                  | 542-064           |  |  |  |
|------------------------------|----------------------------------------------------------------------------------------------------|------------------------------------------|-------------------|--|--|--|
| Sign                         | EV-16P                                                                                                    | EV-16Z                                   | EV-16D            |  |  |  |
| Number of connected<br>gages | 6                                                                                                    | 6                                        | 6                 |  |  |  |
| Minimum reading              | ±999999.9<br>±99999.9<br>±99999.9<br>±9999.999<br>±9999.999<br>±9999.999                                                              | Set automatically according to the gage. |                   |  |  |  |
| Maximum input<br>frequency   | 1.25 MHz (two-ph<br>The response speed                                                                                                |                                          |                   |  |  |  |
| Maximum count speed          | 5 N                                                                                                    |                                          |                   |  |  |  |
| Power source voltage         | DC +12 V–24 V, 700 mA, terminal block (M3 screw)                                                                                      |                                          |                   |  |  |  |
| Power consumption            | 8.4 W                                                                                                    |                                          |                   |  |  |  |
| Operating temperature        | 0 °C–40 °C (20 % RH–80 % RH, without condensation)                                                                                    |                                          |                   |  |  |  |
| Storage temperature          | -10 °C–50 °C (20                                                                                                    | ) % RH–80 % RH, witho                    | out condensation) |  |  |  |
| External dimensions          | 144 (W) × 72 (H) × 139 (D) mm                                                                                                    |                                          |                   |  |  |  |
| Mass                         | Approx                                                                                                    | . 910 g                                  | Approx. 830 g     |  |  |  |
| CE marking                   | EMC directive: EN 61326-1<br>Immunity test requirement: Clause 6.2 Table 2<br>Emission limit: Class B<br>RoHS directive: EN IEC 63000 |                                          |                   |  |  |  |
| Functions                    | Preset, Measurement mode switching (maximum value, minimum value, TIR value), tolerance output                                        |                                          |                   |  |  |  |
| Interface                    | RS-232C / Digimatic / I/O                                                                                                    |                                          |                   |  |  |  |

# 8.2 External Dimensions Drawing (For All Models)

• EV Counter

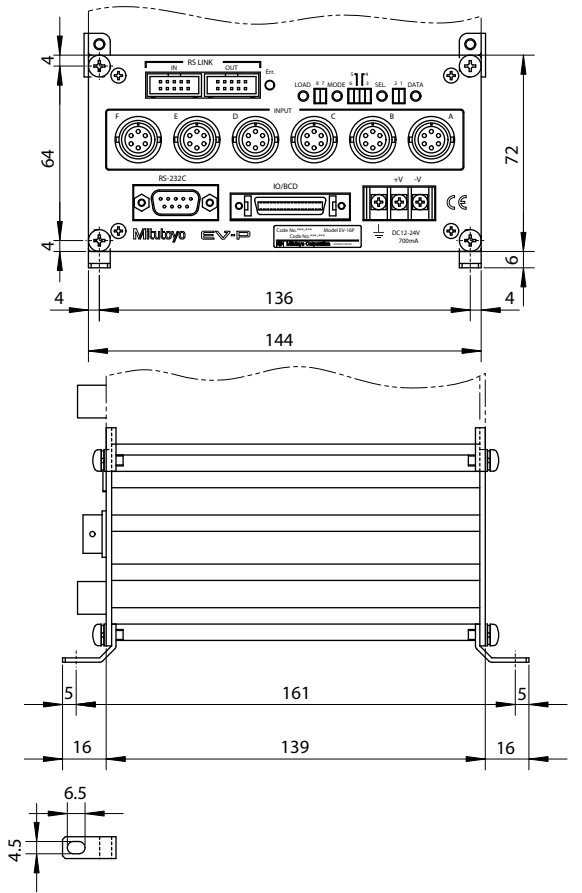

Unit: mm

### 8 Specifications

• D-EV External Display Unit (option)

6.6

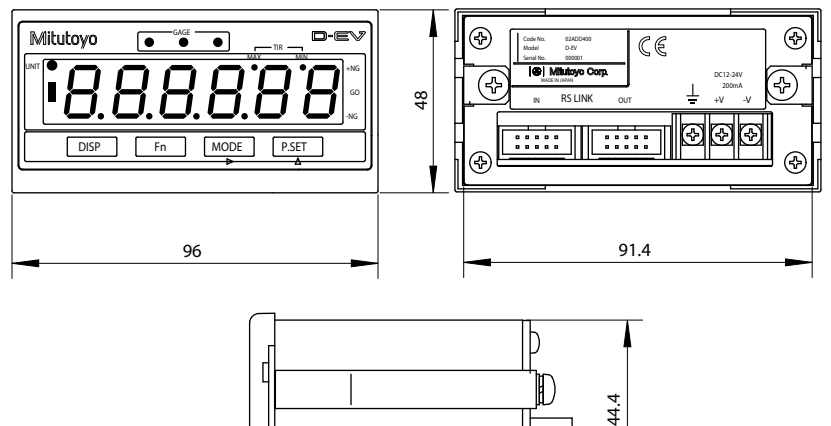

67

(11)

Unit: mm

# 8.3 Option

| Part No. | Name                                         |
|----------|----------------------------------------------|
| 02ADD400 | D-EV External Display Unit                   |
| 02ADB440 | Output connector (with cover)                |
| 02ADD950 | Connection cable (RS LINK/Digimatic) (0.5 m) |
| 936937   | Connection cable (RS LINK/Digimatic) (1 m)   |
| 965014   | Connection cable (RS LINK/Digimatic) (2 m)   |
| 02ADD930 | Terminal strip connecting cable*             |
| 357651   | AC adapter                                   |
| 02ZAA000 | AC cable*                                    |

\* Required when using the AC adapter.

### SERVICE NETWORK

#### Europe

Mitutoyo Europe GmbH

Borsigstrasse 8-10, 41469 Neuss, GERMANY TEL: 49 (0)2137 102-0 FAX: 49 (0)2137 102-351

#### Mitutoyo CTL Germany GmbH

Von-Gunzert-Strasse 17, 78727 Oberndorf, GERMANY

TEL: 49 (0)7423 8776-0 FAX: 49 (0)7423 8776-99

#### KOMEG Industrielle Messtechnik GmbH

Zum Wasserwerk 3, 66333 Völklingen, GERMANY TEL: 49 (0)6898 91110 FAX: 49 (0)6898 9111100

#### Germany

#### Mitutoyo Deutschland GmbH

Borsigstrasse 8-10, 41469 Neuss, GERMANY TEL: 49 (0)2137 102-0 FAX: 49 (0)2137 86 85

#### M<sup>3</sup> Solution Center Hamburg

Tempowerkring 9·im HIT-Technologiepark 21079 Hamburg, GERMANY

TEL: 49 (0)40 791894-0 FAX: 49 (0)40 791894-50

#### M<sup>3</sup> Solution Center Berlin

Ernst-Lau-Straße 6, 12489 Berlin, GERMANY TEL:49(0)30 2611 267 FAX: 49 30 67988729

#### M<sup>3</sup> Solution Center Eisenach

Neue Wiese 4, 99817 Eisenach, GERMANY TEL: 49 (0)3691 88909-0 FAX: 49 (0)3691 88909-9

#### M<sup>3</sup> Solution Center Ingolstadt

Marie-Curie-Strasse 1A, 85055 Ingolstadt, GERMANY

TEL: 49 (0)841 954920 FAX: 49 (0)841 9549250

#### M<sup>3</sup> Solution Center Leonberg

Steinbeisstrasse 2, 71229 Leonberg, GERMANY TEL: 49 (0)7152 6080-0 FAX: 49 (0)7152 608060

#### Mitutoyo-Messgeräte Leonberg GmbH

Heidenheimer Strasse 14, 71229 Leonberg, GERMANY

TEL: 49 (0)7152 9237-0 FAX: 49 (0)7152 9237-29

#### U.K.

#### Mitutoyo (UK) Ltd.

Joule Road, West Point Business Park, Andover, Hampshire SP10 3UX, UNITED KINGDOM TEL: 44 (0)1264 353 123 FAX: 44 (0)1264 354883

### M<sup>3</sup> Solution Center Coventry

Unit6, Banner Park, Wickmans Drive, Coventry, Warwickshire CV4 9XA, UNITED KINGDOM TEL: 44 (0)2476 426300 FAX: 44 (0)2476 426339

#### M<sup>3</sup> Solution Center Halifax

Lowfields Business Park, Navigation Close, Elland, West Yorkshire HX5 9HB, UNITED KINGDOM

TEL: 44 (0)1422 375566 FAX: 44 (0)1422 328025

#### M<sup>3</sup> Solution Center East Kilbride

The Baird Building, Rankine Avenue, Scottish Enterprise Technology Park, East Killbride G75 0QF, UNITED KINGDOM

TEL: 44 (0)1355 581170 FAX: 44 (0)1355 581171

#### France

#### Mitutoyo France

Paris Nord 2-123 rue de la Belle Etoile, BP 59267 ROISSY EN FRANCE 95957 ROISSY CDG CEDEX, FRANCE

TEL: 33 (0)149 38 35 00

#### M<sup>3</sup> Solution Center LYON

Parc Mail 523, cours du 3ème millénaire, 69791 Saint-Priest, FRANCE

TEL: 33 (0)149 38 35 70

#### M<sup>3</sup> Solution Center STRASBOURG

Parc de la porte Sud, Rue du pont du péage, 67118 Geispolsheim, FRANCE

TEL: 33 (0)149 38 35 80

#### M<sup>3</sup> Solution Center CLUSES

Espace Scionzier 480 Avenue des Lacs, 74950 Scionzier, FRANCE

TEL: 33 (0)1 49 38 35 90

#### M<sup>3</sup> Solution Center TOULOUSE

Aeroparc Saint Martin Cellule B08 ZAC de Saint Martin du Touch 12 rue de Caulet 31300 Toulouse, FRANCE

TEL: 33 (0)1 49 38 42 90

#### M<sup>3</sup> Solution Center RENNES

2, rue Claude Chappe, PA le Vallon - ZAC Mivoie, 35230 Noyal-Châtillon-sur-Seiche, FRANCE TEL: 33 (0)1 49 38 42 10

#### Italy

#### MITUTOYO ITALIANA S.r.I.

Corso Europa, 7 - 20045 Lainate (MI), ITALY TEL: 39 02 935781 FAX: 39 02 93578255

#### M<sup>3</sup> Solution Center BOLOGNA

Via dei Carpini1/A - 40011 Anzola Emilia (BO), ITALY

TEL: 39 02 93578215 FAX: 39 02 93578255

#### M<sup>3</sup> Solution Center CHIETI

Contrada Santa Calcagna - 66020 Rocca S. Giovanni (CH), ITALY

TEL: 39 02 93578280 FAX: 39 02 93578255

#### M<sup>3</sup> Solution Center PADOVA

Via G. Galilei 21/F - 35035 Mestrino (PD), ITALY TEL: 39 02 93578268 FAX: 39 02 93578255

#### Netherlands

#### Mitutoyo Nederland B.V.

Wiltonstraat 25, 3905 KW Veenendaal, THE NETHERLANDS TEL: 31(0)318-534911

#### Mitutoyo Nederland B.V. / M<sup>3</sup> Solution Center Enschede

Institutenweg 50, 7521 PK Enschede, THE NETHERLANDS

TEL: 31(0)318-534911

#### Mitutoyo Nederland B.V. / M<sup>3</sup> Solution Center Eindhoven

De Run 1115, 5503 LB Veldhoven, THE NETHERLANDS TEL: 31(0)318-534911

#### Mitutoyo Research Center Europe B.V. De Riin 18. 5684 PJ Best. THE NETHERLANDS

TEL:31(0)499-320200 FAX:31(0)499-320299

#### Belgium

Mitutoyo Belgium N.V. / M<sup>3</sup> Solution Center Melsele

Schaarbeekstraat 20, B-9120 Melsele, BELGIUM TEL: 32 (0)3-2540444

#### Sweden

#### Mitutoyo Scandinavia AB

Släntvägen 6, 194 61 Upplands Väsby, SWEDEN TEL: 46 (0)8 594 109 50 FAX: 46 (0)8 590 924 10

#### M<sup>3</sup> Solution Center Alingsås

Ängsvaktaregatan 3A, 441 38 Alingsås, SWEDEN TEL: 46 (0)8 594 109 50 FAX: 46 (0)322 63 31 62

#### M<sup>3</sup> Solution Center Värnamo

Storgatsbacken 1, 331 30 Värnamo, SWEDEN TEL: 46 (0)8 594 109 50 FAX: 46 (0)370 463 34

#### Switzerland

Mitutoyo (Schweiz) AG Steinackerstrasse 35, 8902 Urdorf, SWITZERLAND TEL: 41 (0)447361150 FAX: 41(0)447361151 Mitutoyo (Suisse) SA Rue Galilée 4, 1400 Yverdon-les Bains, SWITZERLAND

TEL: 41 (0)244259422 FAX: 41 (0)447361151

#### Poland

#### Mitutoyo Polska Sp.z o.o.

UI.Graniczna 8A, 54-610 Wroclaw, POLAND TEL: 48 (0)71354 83 50 FAX: 48 (0)71354 83 55

#### Czech Republic

#### Mitutoyo Česko s.r.o.

Dubská 1626, 415 01 Teplice, CZECH REPUBLIC TEL: 420 417-514-011 FAX: 420 417-579-867 Mitutoyo Česko s.r.o. M<sup>3</sup> Solution Center Ivančice

Ke Karlovu 62/10, 664 91 Ivančice, CZECH REPUBLIC TEL: 420 417-514-011 FAX: 420 417-579-867

#### Mitutoyo Česko s.r.o. M<sup>3</sup> Solution Center Ostrava Mošnov

Mošnov 314, 742 51 Mošnov, CZECH REPUBLIC TEL: 420 417-514-050 FAX: 420 417-579-867

Mitutoyo Česko s.r.o. Slovakia Branch Hviezdoslavova 124, 017 01 Povážská Bystrica, SLOVAKIA TEL: 421 948-595-590

#### Hungary

#### Mitutoyo Hungária Kft.

Záhony utca 7, D-épület / fsz, 1031 Budapest, HUNGARY TEL: 36 (0)1 2141447 FAX: 36 (0)1 2141448

#### Romania

#### Mitutoyo Romania SRL

1A Drumul Garii Odai Street, showroom, Ground Floor, 075100 OTOPENI-ILFOV, ROMANIA TEL: 40 (0)311012088 FAX: +40 (0)311012089

#### Showroom in Brasov

Strada lonescu Crum Nr.1, Brasov Business Park Turnul 1, Mezanin, 500446 Brasov-Judetul Brasov, ROMANIA

TEL/FAX: 40 (0)371020017

#### Russian Federation

#### Mitutoyo RUS LLC

13 Sharikopodshipnikovskaya, bld.2, 115088 Moscow, RUSSIAN FEDERATION TEL: 7 495 7450 752

#### Finland

Mitutoyo Scandinavia AB Finnish Branch

Viherkiitäjä 2A, 33960, Pirkkala, FINLAND TEL: 358 (0)40 355 8498

#### Austria

#### Mitutoyo Austria GmbH

Salzburger Straße 260 / 3 A-4600 Wels, AUSTRIA TEL: 43 (0)7242 219 998

#### Mitutoyo Austria GmbH Goetzis Regional showroom

Lastenstrasse 48a 6840 Götzis AUSTRIA

#### Singapore

Mitutoyo Asia Pacific Pte. Ltd.

### Head office / M<sup>3</sup> Solution Center

24 Kallang Avenue, Mitutoyo Building, SINGAPORE 339415

TEL: (65)62942211 FAX: (65)62996666

#### Malaysia

#### Mitutoyo (Malaysia) Sdn. Bhd.

#### Kuala Lumpur Head Office / M<sup>3</sup> Solution Center

Mah Sing Integrated Industrial Park, 4, Jalan Utarid U5/14, Section U5, 40150 Shah Alam, Selangor, MALAYSIA

TEL: (60)3-78459318 FAX: (60)3-78459346

#### Penang Branch office / M<sup>3</sup> Solution Center 30, Persiaran Mahsuri 1/2, Sunway Tunas, 11900 Bayan Lepas, Penang, MALAYSIA

TEL: (60)4-6411998 FAX: (60)4-6412998

#### Johor Branch office / M<sup>3</sup> Solution Center

70 (Ground Floor), Jalan Molek 1/28, Taman Molek, 81100 Johor Bahru, Johor, MALAYSIA TEL: (60)7-3521626 FAX: (60)7-3521628

#### Thailand

Mitutoyo(Thailand)Co., Ltd.

#### Bangkok Head Office / M3 Solution Center

76/3-5, Chaengwattana Road, Kwaeng Anusaowaree, Khet Bangkaen, Bangkok 10220, THAILAND

TEL: (66)2080 3500 FAX:(66)2521 6136

#### Chonburi Branch / M<sup>3</sup> Solution Center

7/1, Moo 3, Tambon Bowin, Amphur Sriracha, Chonburi 20230, THAILAND

TEL: (66)2080 3563 FAX:(66)3834 5788

#### ACC Branch / M<sup>3</sup> Solution Center

122/8, 122/9, Moo 6, Tambon Donhuaroh, Amphur Muangchonburi, Chonburi 20000, THAILAND TEL: (66)2080 3565

#### Indonesia

#### PT. Mitutoyo Indonesia Head Office / M<sup>3</sup> Solution Center

Jalan Sriwijaya No.26 Desa cibatu Kec. Cikarang Selatan Kab. Bekasi 17530, INDONESIA TEL: (62)21-2962 8600 FAX: (62)21-2962 8604

#### Vietnam

#### Mitutoyo Vietnam Co., Ltd

#### Hanoi Head Office / M<sup>3</sup> Solution Center

1st & 2nd floor, MHDI Building, No. 60 Hoang Quoc Viet Road, Nghia Do Ward, Cau Giay District, Hanoi, VIETNAM

TEL: (84)24-3768-8963 FAX: (84)24-3768-8960

# Ho Chi Minh City Branch Office / M<sup>3</sup> Solution Center

123 Dien Bien Phu Street, Ward 15, Binh Thanh District, Ho Chi Minh City, VIETNAM TEL: (84)28-3840-3489 FAX: (84)28-3840-3498

#### Philippines

#### Mitutoyo Philippines, Inc. Head Office / M<sup>3</sup> Solution Center

Unit 1B & 2B LTI, Administration Building 1, Annex 1, North Main Avenue, Laguna Technopark, Binan Laguna 4024, PHILIPPINES

TEL: (63)49 544 0272 FAX: (63)49 544 0272

#### India

#### Mitutoyo South Asia Pvt. Ltd. Head Office

C-122, Okhla Industrial Area, Phase-I, New Delhi-110 020, INDIA

TEL: (91) 11-26372090 FAX: (91) 11-26372636

#### **MSA** Technical Center

Plot no. 65, Ground Floor, Udyog Vihar, Phase-4 Gurgaon, Haryana - 122016, INDIA

TEL: (91) 124-2340286/287

#### Mumbai Region Head office

303, Sentinel Hiranandani Business Park Powai, Mumbai-400 076, INDIA

TEL: (91) 22-25700684/837/839 FAX: (91) 22-25700685

#### Pune Office / M<sup>3</sup> Solution Center

G4/G5, Pride Kumar Senate, Off. Senapati Bapat Road, Pune-411 016, INDIA

TEL: (91) 20-25660043/44/45 FAX: (91) 20-66033644

# Bengaluru Region Head office / M<sup>3</sup> Solution Center

No. 5, 100 Ft. Road, 17th Main, Koramangala, 4th Block, Bengaluru-560 034, INDIA

TEL: (91) 80-25630946/47/48 FAX: (91) 80-25630949

#### Chennai Office / M<sup>3</sup> Solution Center

No. 624, Anna Salai Teynampet, Chennai-600 018, INDIA

TEL: (91) 44-24328823/24 FAX: (91) 44-24328825

#### Kolkata Office

Unit No. 1208,Om Tower, 32,J.L..Nehru Road, Kolkata-700 071, INDIA

TEL: 91 33-22267088/40060635

FAX: (91) 33-22266817

# Ahmedabad Office/M<sup>3</sup> Solution Center (Ahmedabad)

A-104 & A-105, First Floor, Solitaire Corporate Park, Near Divya Bhaskar Press, S.G. Road, Ahmedabad - 380 015, INDIA

TEL: (91) 079 - 29704902/903

#### **Coimbatore Office**

Regus, Srivari Srimath, 3rd Floor, Door No:1045, Avinashi Road, Coimbatore - 641 018,INDIA TEL: (91) 9345005663

#### Taiwan

Mitutoyo Taiwan Co., Ltd. / M<sup>3</sup> Solution Center Taipei

4F., No.71, Zhouzi St., Neihu Dist., Taipei City 114, TAIWAN (R.O.C.)

TEL: 886(2)5573-5900 FAX: 886(2)8752-3267

Taichung Branch / M<sup>3</sup> Solution Center Taichung

1F., No. 299, Gaotie 1st Rd., Wuri Dist., Taichung City 414, TAIWAN (R.O.C.)

TEL:886(4)2338-6822 FAX:886(4)2338-6722

Kaohsiung Branch / M<sup>3</sup> Solution Center Kaohsiung

1F., No.31-1, Haibian Rd., Lingya Dist., Kaohsiung City 802, TAIWAN (R.O.C.)

TEL: 886(7)334-6168 FAX: 886(7)334-6160

#### South Korea

#### Mitutoyo Korea Corporation Head Office / M<sup>3</sup> Solution Center

(Sanbon-Dong, Geumjeong High View Build.), 6F, 153-8, Ls-Ro, Gunpo-Si, Gyeonggi-Do, 15808 KOREA

TEL: 82(31)361-4200 FAX: 82(31)361-4201

#### Busan Office / M<sup>3</sup> Solution Center

(3150-3, Daejeo 2-dong) 8,Yutongdanji 1-ro 49beon-gil, Gangseo-gu, Busan, 46721 KOREA TEL: 82(51)324-0103 FAX: 82(51)324-0104

#### Daegu Office / M<sup>3</sup> Solution Center

(Galsan-dong, Daegu Business Center), 301-Ho, 217, Seongseogongdan-ro, Dalseo-gu, Daegu 42704 KOREA

TEL: 82(53)593-5602 FAX: 82(53)593-5603

#### China

# Mitutoyo Measuring Instruments (Shanghai) Co., Ltd.

8th Floor, Tower 1 Lujiazui Jinkong Square No.1788/1800 Century Ave., Pudong New District, Shanghai 200122, CHINA

TEL: 86(21)5836-0718 FAX: 86(21)5836-0717

#### Suzhou Office / M<sup>3</sup> Solution Center (Suzhou)

No. 46 Baiyu Road, Suzhou 215021, CHINA TEL: 86(512)6522-1790 FAX: 86(512)6251-3420

#### Wuhan Office / M<sup>3</sup> Solution Corner

Room 1701, Wuhan Wanda Center, No. 96, Linjiang Road, Wuchang District, Wuhan Hubei 430060, CHINA

TEL: 86(27)8544-8631 FAX: 86(27)8544-6227

#### Chengdu Office

1-701, New Angle Plaza, 668# Jindong Road, Jinjiang District, Chengdu, Sichuan 610066,CHINA TEL: 86(28)8671-8936 FAX: 86(28)8671-9086

#### Hangzhou Office

Room 804, Eastern International Business Center Building 1, No.600 Jinsha Road of Hangzhou Economic and Technological Development Zone, 310018, CHINA

TEL: 86(571)8288-0319 FAX: 86(571)8288-0320

## Tianjin Office / M<sup>3</sup> Solution Center China (Tianjin)

Room D 12/F, TEDA Building, No.256 Jie-fang Nan Road Hexi District, Tianjin 300042, CHINA

TEL: 86(22)5888-1700 FAX: 86(22)5888-1701

#### **Changchun Office**

Room 815, 8F, Building A1, Upper East

International No.3000 Dongsheng Street, Erdao District, Changchun, Jilin, 130031, CHINA

TEL: 86(431)8192-6998 FAX: 86(431)8192-6998

#### **Chongqing Office**

Room 1312, Building 3, Zhongyu Plaza, No.86, Hongjin Avenue, Longxi Street, Yubei District, Chongqing, 400000, CHINA

TEL: 86(23)6595-9950 FAX: 86(23)6595-9950

#### **Qingdao Office**

Room 638, 6F, No.192 Zhengyang Road, Chengyang District, Qingdao, Shandong, 266109, CHINA

TEL: 86(532)8096-1936 FAX: 86(532)8096-1937

#### Xi'an Office

Room 805, Xi'an International Trade Center, No. 196 Xiaozhai East Road, Xi'an, 710061, CHINA TEL: 86(29)8538-1380 FAX: 86(29)8538-1381

#### Dalian Office / M<sup>3</sup> Solution Center China

### (Dalian)

Room A-106 Shuijing SOHO, No.16 Harbin Road,Economic Development Zone,Dalian, 116600 CHINA

TEL: 86(411)8718 1212 FAX: 86(411)8754-7587

#### **Zhengzhou Office**

Room1801,18/F,Unit1,Building No.23, Shangwu Inner Ring Road, Zhengdong New District,Zhengzhou City, Henan 450018, CHINA TEL: 86(371)6097-6436 FAX: 86(371)6097-6981

# Dongguan Office / M<sup>3</sup> Solution Center China (Dongguan)

No.26, Chang'an Section Guanchang Road, Chang'an Town, Dongguan City, Guangdong 523855, CHINA

TEL: 86(769)8541 7715 FAX: 86(769)-8541 7745

#### Fuzhou Office

Room 2104, City Commercial Centre, No.129 Wu Yi Road N., Fuzhou City, Fujian 350005, CHINA TEL: 86 (591) 8761 8095 FAX: 86 (591) 8761 8096

#### Changsha Office

Room 2207, Building 1, Shiner International Plaza, No. 88, Kaiyuan Middle Road, Changsha City, Hunan 410100, CHINA

TEL: 86 (731) 8401 9276 FAX: 86 (731) 8401 9376

#### Mitutoyo Leeport Metrology (Hong Kong) Limited

Room 818, 8/F, Vanta Industrial Centre, No.21-33, Tai Lin Pai Road, Kwai Chung, NT, HONG KONG TEL: (852)2992-2088 FAX: (852)2670-2488

# Mitutoyo Measuring Instruments (Suzhou) Co., Ltd.

No. 46 Baiyu Road, Suzhou 215021, CHINA TEL: 86(512)6252-2660 FAX: 86(512)6252-2580

#### U.S.A.

#### Mitutoyo America Corporation

965 Corporate Blvd., Aurora, IL 60502, U.S.A.

TEL: 1-(630)820-9666

Toll Free No. 1-888-648-8869

FAX: 1-(630)978-3501

#### M<sup>3</sup> Solution Center-Illinois

965 Corporate Blvd., Aurora, IL 60502, U.S.A.

#### M<sup>3</sup> Solution Center-Ohio

6220 Hi-Tek Ct., Mason, OH 45040, U.S.A.

TEL: 1-(888)-648-8869 FAX: 1-(513)754-0718

#### M<sup>3</sup> Solution Center-Michigan

46850 Magellan Drive, Suite 100 Novi, MI 48377, U.S.A.

TEL: 1-(888)-648-8869 FAX: 1-(248)-926-0928

#### M<sup>3</sup> Solution Center-California

16925 E. Gale Ave., City of Industry, CA 91745, U.S.A.

TEL: 1-(888)-648-8869 FAX: 1-(626)369-3352

#### M<sup>3</sup> Solution Center-North Carolina

11515 Vanstory Dr., Suite 140, Huntersville, NC 28078, U.S.A.

TEL: 1-(888)-648-8869 FAX: 1-(704)875-9273

#### M<sup>3</sup> Solution Center-Alabama

2100 Riverchase Center Suite 106, Birmingharm, AL 35244, U.S.A

TEL: 1-(888)-648-8869 FAX: 1-(205)-988-3423

M<sup>3</sup> Solution Center-Washington 1000 SW 34th St. Suite G, Renton, WA 98057 U.S.A.

TEL: 1-(888)-648-8869

#### M<sup>3</sup> Solution Center-Texas

4560 Kendrick Plaza Drive Suite 120 Houston, TX 77032, U.S.A.

TEL: 1-(888)-648-8869 FAX: 1-(281)227-0937

#### M<sup>3</sup> Solution Center-Massachusetts

753 Forest Street, Suite 110, Marlborough,MA 01752, U.S.A.

TEL: 1-(888)648-8869 FAX: 1-(508)485-0782

#### Mitutoyo America Corporation Calibration Lab

965 Corporate Blvd., Aurora, IL 60502, U.S.A. TEL: 1-(888)-648-8869 FAX: 1-(630)978-6477

#### Micro Encoder, Inc.

11533 NE 118th St., Kirkland, WA 98034-7111, U.S.A.

TEL: 1-(425)821-3906 FAX: 1-(425)821-3228

#### Micro Encoder Los Angeles, Inc.

16925 Gale Ave. City of Industry, CA 91745-1806 U.S.A.

TEL: 1-626-961-9661 FAX:1-626-333-8019

#### Mituotyo America Corporation CT-Lab Chicago

965 Corporate Blvd., Aurora, IL 60502, U.S.A. TEL: 1-(888)-648-8869 FAX: 1-(630)-820-3418

#### Canada

#### Mitutoyo Canada Inc.

2121 Meadowvale Blvd., Mississauga, Ont. L5N 5N1., CANADA

TEL: 1-(905)821-1261 FAX: 1-(905)821-4968

#### Montreal Office

7075 Place Robert-Joncas Suite 129, Montreal, Quebec H4M 2Z2, CANADA TEL: 1-(514)337-5994 FAX: 1-(514)337-4498

#### Brazil

#### Mitutoyo Sul Americana Ltda.

Head office / M<sup>3</sup> Solution Center / Factory

Rodovia Índio Tibiriçá 1555, CEP 08655-000 - Vila Sol Nascente - Suzano - SP - BRASIL TEL: 55 (11)5643-0040

#### Argentina

#### Mitutoyo Sul Americana Ltda. Argentina Branch / M<sup>3</sup> Solution Center

Av. B. Mitre 891/899 – C.P. (B1603CQI) Vicente López –Pcia. Buenos Aires – ARGENTINA TEL: 54(11)4730-1433 FAX: 54(11)4730-1411

#### Sucursal Cordoba / M<sup>3</sup> Solution Center

Av. Amadeo Sabattini, 1296, esq. Madrid B<sup>o</sup> Crisol Sur – CP 5000, Cordoba, ARGENTINA TEL/FAX: 54 (351) 456-6251

#### Mexico

#### Mitutoyo Mexicana, S.A. de C.V.

Industria Elēctrica No.15, Parque Industrial, Naucalpan de Juārez, Estado de Mēxico C.P.53370, MÉXICO

TEL: 52 (01-55) 5312-5612 FAX: 52 (01-55) 5312-3380

#### Monterrey Office/ M<sup>3</sup> Solution Center

Blv. Interamericana No. 103, Parque Industrial FINSA, C.P. 66636 Apodaca, N.L., MÉXICO

TEL: 52(01-81) 8398-8227/8228/8242/8244

FAX: 52(01-81) 8398-8226

#### Tijuana Office/ M<sup>3</sup> Solution Center

Calle José María Velazco 10501-C, Col. Cd. Industrial Nueva Tijuana, C.P. 22500 Tijuana, B.C., MÉXICO

TEL: 52 (01-664) 647-5024

#### Querétaro Office / M<sup>3</sup> Solution Center

Av. Cerro Blanco No.500-1, Colonia Centro Sur, Querétaro, Querétaro, C.P. 76090, MÉXICO

TEL: 52 (01-442) 340-8018, 340-8019 and 340-8020

FAX: 52 (01-442) 340-8017

#### Mitutoyo Mexicana, S.A. de C.V. Querétaro Calibration Laboratory

Av. Cerro Blanco 500 30 Centro Sur, Querétaro, Querétaro, C.P. 76090, MÉXICO

TEL: 52 (01-442) 340-8018, 340-8019 and 340-8020

FAX: 52 (01-442) 340-8017

#### Aguascalientes Office / M<sup>3</sup> Solution Center

Av. Aguascalientes No. 622, Local 15 Centro Comercial El Cilindro Fracc. Pulgas Pandas Norte, C.P. 20138, Aguascalientes, Ags. MÉXICO

TEL: 52 (01-449) 174-4140 and 174-4143

#### Irapuato Office / M<sup>3</sup> Solution Center

Boulevard a Villas de Irapuato No. 1460 L.1 Col. Ejido Irapuato C.P. 36643 Irapuato, Gto., MÉXICO TEL: 52 (01-462) 144-1200 and 144-1400

### **Revision History**

| Date of publication | No. of revisions | Revision details           |  |
|---------------------|------------------|----------------------------|--|
| January 1, 2018     | Seventh edition  | Printed                    |  |
| December 1, 2020    | Eighth edition   | Revision due to changes of |  |
|                     |                  | the harmonized European    |  |
|                     |                  | standards, etc.            |  |

# Mitutoyo Corporation

20-1, Sakado 1-Chome, Takatsu-ku, Kawasaki-shi, Kanagawa 213-8533, Japan Tel: +81 (0)44 813-8230 Fax: +81 (0)44 813-8231 Home page: http://www.mitutoyo.co.jp/global.html

For the EU Directive, Authorized representative and importer in the EU: Mitutoyo Europe GmbH Borsigstrasse 8-10, 41469 Neuss, Germany

Printed in Japan